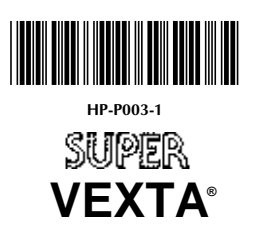

# SC8800/SC8800E Stepping Motor Controller

# **RS-232C** Compatible

# **Operating Manual**

#### Contents

| Introduction                           | 1  |
|----------------------------------------|----|
| System Configuration                   |    |
| Installation                           | 4  |
| I/O Connections                        | 9  |
| Control Language Programming Reference | 14 |
| Instruction Set                        | 25 |
| Appendix A Quick Start Guide           |    |
| Appendix B Specifications              |    |
| Appendix C Dimensions                  |    |
| Appendix D Trademarks                  |    |
| Appendix E Transferring Sequences      |    |
| Appendix F Default Values              |    |

www.DataSheet4U.com

# **Table of Contents**

| Introduction1                                |
|----------------------------------------------|
| Accessing the Quick Start Guide2             |
| System Configuration 3                       |
| Installation 4                               |
| Electrical Noise4                            |
| Mounting the Controller4                     |
| Front View of the Controller5                |
| Wiring Requirements for SC8800/SC8800E6      |
| Wiring Precautions6                          |
| Terminal or Computer Connection7             |
| RS-232C Connection7                          |
| Motor Driver Connection7                     |
| Controller Indicator Lamps8                  |
| I/O Connections                              |
| External I/O Port9                           |
| I/O Circuit Diagrams10                       |
| Internal Circuits for Motor and Driver I/O10 |
| Typical Input Connections10                  |
| Typical Output Connections11                 |
| Typical Encoder Connections (SC8800E only)12 |
| Cabling for Daisy Chain Configuration13      |
| Control Language Programming Reference14     |
| Section Outline14                            |
| Execution Mode Selection14                   |
| Programing Conventions15                     |
| Syntax15                                     |
| Commands, Variables and Parameters15         |
| Commands15                                   |
| Variables15                                  |
| Parameters16                                 |
| Conditional Parameters16                     |
| Using The Immediate Mode17                   |
| Using The Program Mode18                     |
| Rules for Handling Sequences18               |
| Editor Conventions18                         |
| Using the Editor19                           |
| Using Keyboard Entry for Variables           |

| Start-Up Techniques                 | 20 |
|-------------------------------------|----|
| Unattended                          | 20 |
| One Step Manual Control             | 21 |
| Application Sequences               | 23 |
| Instruction Set                     | 25 |
| Conventions                         | 26 |
| Instruction Set Commands2           | 26 |
| Appendix A Quick Start Guide10      | 05 |
| Appendix B Specifications10         | 06 |
| Appendix C Dimensions10             | 80 |
| Appendix D Trademarks11             | 10 |
| Appendix E Transferring Sequences11 | 11 |
| Appendix F Default Values           | 12 |

# List of Figures

| Figure 1:  | Block Diagram of Stepping Motor Control System                         | 1  |
|------------|------------------------------------------------------------------------|----|
| Figure 2:  | The SC8800/SC8800E Controller                                          | 2  |
| Figure 3:  | System Configuration                                                   | 3  |
| Figure 4:  | Controller Mounting Hole Positions and Dimensions                      | 4  |
| Figure 5:  | Controller Orientations                                                | 5  |
| Figure 6:  | Front View, Controller Connections and Indicators                      | 5  |
| Figure 7:  | Connections between the Controller and the Motor Driver                | 7  |
| Figure 8:  | CN2 Pin Assignments                                                    | 9  |
| Figure 9:  | Internal Circuits for Motor and Driver I/O                             | 10 |
| Figure 10: | Typical Input Connections                                              | 10 |
| Figure 11: | Typical Output Connections                                             | 11 |
| Figure 12: | Typical Encoder Connections (SC8800E only)                             | 12 |
| Figure 13: | Cabling for Daisy Chain Configuration                                  | 13 |
| Figure: 14 | Help Screen 1                                                          | 50 |
| Figure: 15 | Help Screen 2                                                          | 51 |
| Figure: 16 | Help Screen 3                                                          | 51 |
| Figure: 17 | Help Screen 4                                                          | 52 |
| Figure: 18 | Help Screen 5                                                          | 52 |
| Figure: 19 | Speed/Time Profile for an Absolute Move                                | 65 |
| Figure: 20 | Home Hunting                                                           | 68 |
| Figure: 21 | Speed/Time Profiles for (A) Trapezoidal and (B) Triangular Index Moves | 69 |
| Figure: 22 | Linear, Parabolic and S-Curve Ramps                                    | 78 |
| Figure: 23 | Segment Definition                                                     | 78 |

# Introduction

The Oriental Motor (OM) SUPER VEXTA<sup>®</sup> SC8800/SC8800E programmable pulse generators are specifically designed to be RS-232C compatible stand alone stepping motor controllers. They are optimized for use with the Oriental Motor SUPER VEXTA<sup>®</sup> stepping motor and driver packages. They may also be used with drivers from other manufacturers that accept TTL level step and direction inputs.

Figure 1 shows a block diagram of the stepping motor control system.

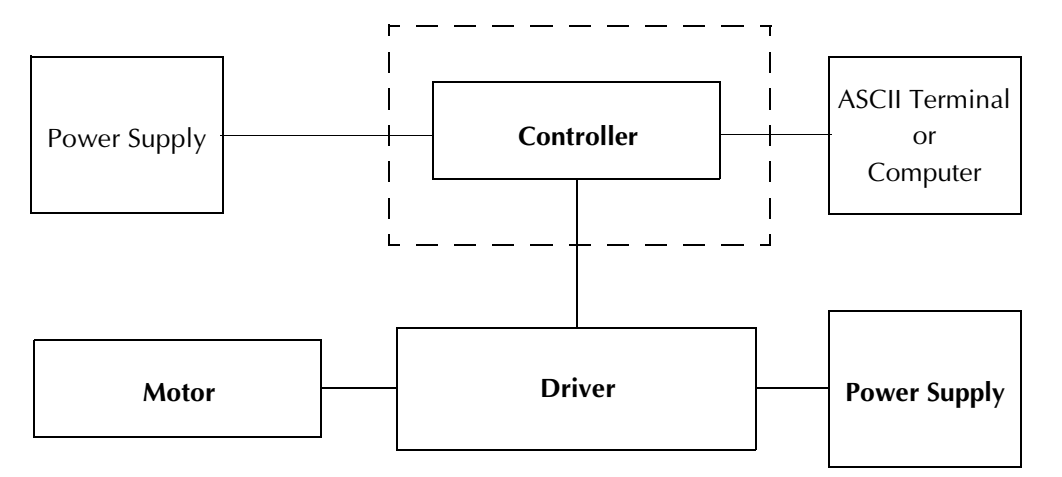

#### Figure 1 Block Diagram of Stepping Motor Control System

Model SC8800E differs from model SC8800 by having an encoder input which is used for position verification. Both models include a built-in control language which, with appropriate programming, allow the units to:

- Operate as stand alone controllers in open or closed loop configurations
- Be managed from a computer, ASCII terminal or stand alone PLCs
- Perform as application specific control devices with embedded program management

This comprehensive manual covers three major areas:

- Installation procedures
- Operation techniques and examples
- Control Language Programming References

The manual instructs you in precautions and proper practices for using this equipment safely.

#### SC8800/SC8800E Operating Manual

The SC8800/SC8800E programmable controller includes the following components:

- SC8800/SC8800E controller (shown in Figure 2)
- Dual ended serial cable (Part # RS2740)
- 37 pin DIN connector and housing
- This manual (Part # HP-P003)

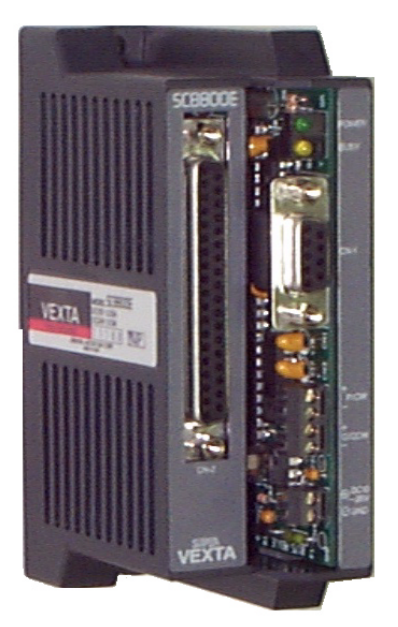

#### Figure 2 The SC8800/SC8800E Controller

Inspect the components for shipping damage. Report any damage to the carrier and to Oriental Motor USA. Notify Oriental Motor if any components are missing or incorrect.

**CAUTION** Do not install or apply power to any equipment that is damaged.

# Accessing the Quick Start Guide

A Quick Start Guide is in Appendix A for users who are experienced in motor control systems and are cognizant of the electrical and mechanical precautions that must be observed. This Guide instructs the user in quickly connecting the SC8800/SC8800E controller to:

- A stepping motor driver
- A power supply
- A terminal or computer

It then directs the user into the first stages of using the interactive and programmable features of the unit.

# **System Configuration**

A block diagram of the SC8800/SC8800E controller in a system configuration is shown in Figure 3.

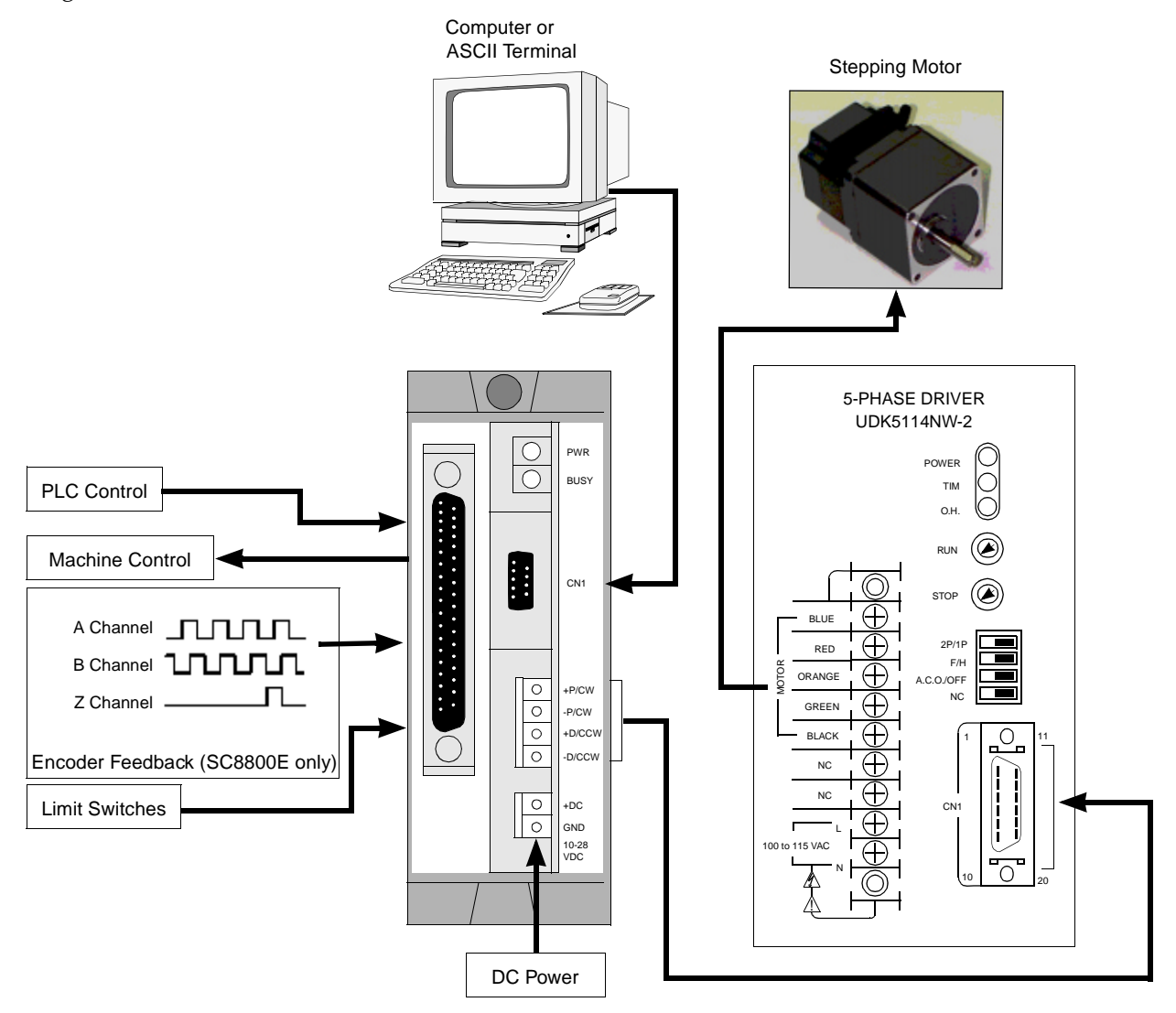

#### Figure 3 System Configuration

A description of how to connect the controller to a driver and motor, as well as to external control devices (i.e. PLC's, encoders, limit switches), is included in this section.

# Installation

Installation areas for the controller (and associated motor and driver) should:

- Be free from dust, oil mist, salt or corrosive gas.
- Be free from excessive vibration or shock.
- Have an ambient temperature range between 32 to 104 °F (0 to 40 °C).
- Have humidity not exceeding 95%, noncondensing.
- Have at least one inch (25 mm) of open space between the controller and adjacent items.

Special considerations:

- Prevent contact between the controller and conductive material such as metal filings or pins.
- Do not store or use in direct sunlight.

#### **Electrical Noise**

Do not locate the controller near significant sources of electrical noise, such as high voltage lines, high voltage machines or switching-type power units. If this arrangement is not possible, insert noise filters in the source power lines or connect the controller to a separate circuit.

### **Mounting the Controller**

The controller is designed to cool naturally by convection. Figure 4 shows the controller mounting hole positions and dimensions. When fastening the mounting hardware, take care not to over torque the screws (bolts) to avoid cracking the controller housing.

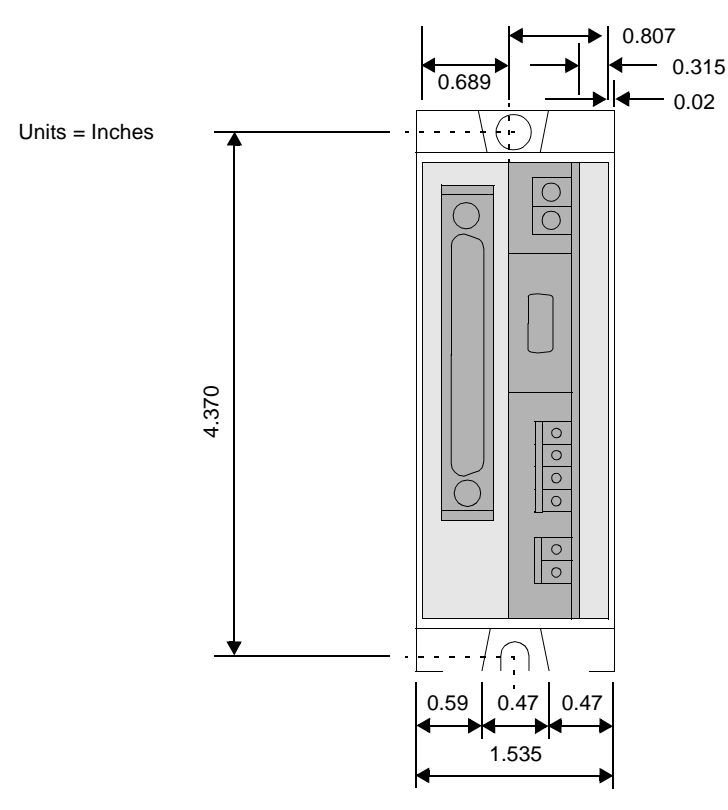

Figure 4 Controller Mounting Hole Positions and Dimensions

Figure 5 shows the proper mounting of the controller for horizontal or vertical installation. Secure the controller to a mounting plate within the system configuration. The mounting plate should be at least one-eighth of an inch (2 mm) thick and be made of steel, aluminum or other material having good thermal conductivity.

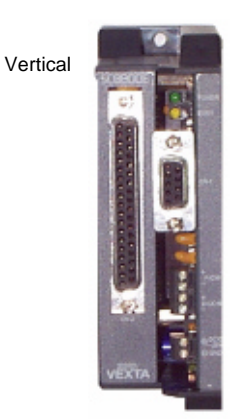

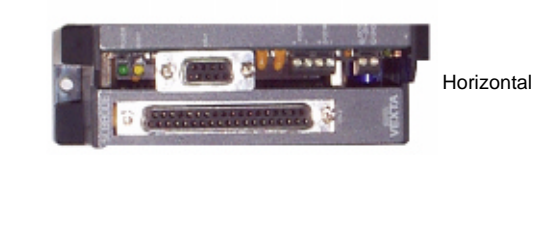

Figure 5 Controller Orientations

### Front View of the Controller

Figure 6 shows the front panel of the controller's indicators and interface areas.

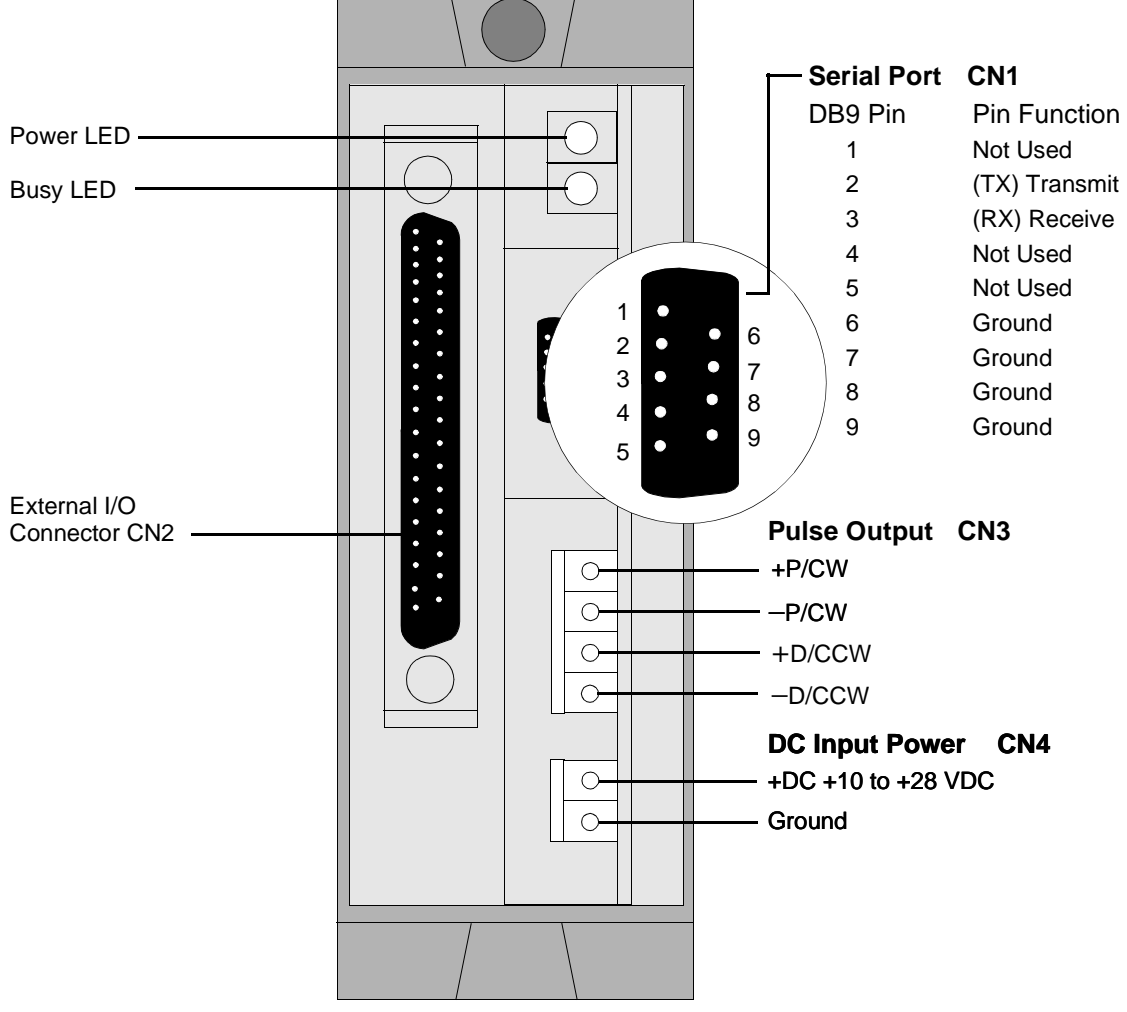

Figure 6 Front View, Controller Connections and Indicators

#### SC8800/SC8800E Operating Manual

The four connectors associated with the power and control functions are listed below.

| Function                   | Number<br>of Pins | Туре                           | Optically<br>Isolated |
|----------------------------|-------------------|--------------------------------|-----------------------|
| DC Input Power (CN4)       | 2                 | Screw cinch terminals          | No                    |
| Terminal or Computer (CN1) | 9                 | RS-232C cable provided         | No                    |
| Pulse Output (CN3)         | 4                 | Screw cinch terminals          | Yes                   |
| External I/O (CN2)         | 37                | DIN connector/housing provided | Yes                   |

Subsequent sections contain details concerning:

- The wiring of these connectors
- The controller's indicator LEDs

#### Wiring Requirements for SC8800/SC8800E

- Use twisted pair hookup wire with a minimum diameter of 24 AWG for all signal control lines, and 18 AWG for all power lines.
- Strip no more than 0.2 inches (5.5 mm) of insulation from the lead wires to minimize the possibility of short circuits.
- Prevent excessive vibration or shock.

#### **Wiring Precautions**

- Keep the signal lines as short as possible.
- Keep the signal lines as far away as possible from power supply and motor lines.
- Shield the motor lead wires with conductive tape or wire mesh if noise generated on the motor lead wires causes interference with the signal lines.
- Always check the polarity of the DC power lines before turning on the power source.

The SC8800/SC8800E controller should be connected to a +10 to +28 VDC power source, as shown in Figure 6 on page 5.

#### WARNING

Be sure the installation conforms to any applicable NEC, state and local codes.

### **Terminal or Computer Connection**

The SC8800/SC8800E controllers can communicate with a host computer or a dumb terminal via an RS-232C port using standard ASCII terminal emulation, VT100 mode.

**NOTE** Other emulation modes may work, but some control commands (such as "ESC" or "CR + LF") may work differently.

Use the following terminal setup:

- Baud rate = 9600 (Transmit and receive)
- 8 data bits
- 1 stop bit
- No parity
- Full duplex mode (Transmit and receive independently)
- Handshake = NONE (NO hardware or Xon/Xoff protocol)
- CR translation = CR (Carriage return only, no "LF" line feed)
- Line wrap = ON (not essential)

Further terminal screen recommendations:

- 80 columns
- 16 to 24 rows

#### **RS-232C Connection**

Controller serial RS-232C port CN1 is connected via the provided shielded cable to a terminal, as shown in Figure 6 on page 5. The CN1 pin out is also listed in Figure 6 on page 5.

#### **Motor Driver Connection**

The SC8800/SC8800E controllers are connected to the driver module, as shown in Figure 7.

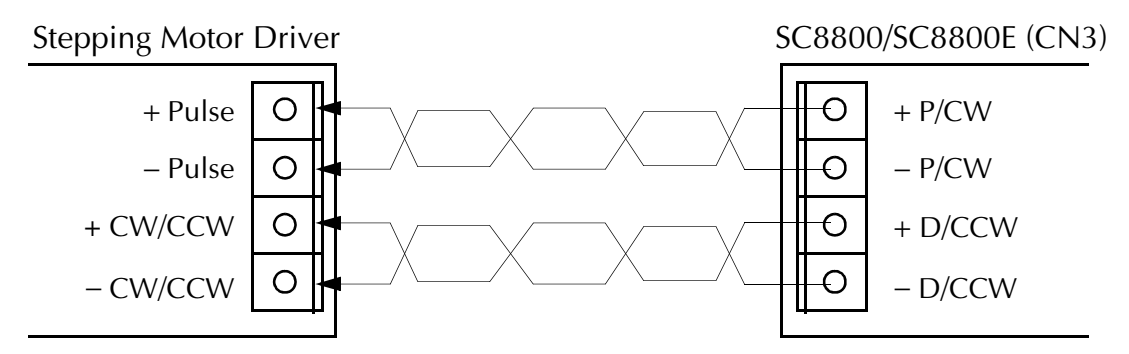

#### Figure 7 Connections between the Controller and the Motor Driver

**NOTE** Typical internal circuits for motor/driver I/O as well as all other Input and Output connections are shown in I/O Circuit Diagrams, beginning on page 10.

#### **Controller Indicator Lamps**

Figure 6 on page 5 shows the orientation of the controller's LED indicator lamps. The Power LED lamp is green and the Busy LED lamp is amber. These indicators have the following properties:

- 1. Upon applying power to the controller, the Busy lamp will flash on for an instant, and the Power lamp will turn on.
- 2. The Busy lamp turns on during program execution.
  - -If a user wants to have an indication of motor movement during a program, a signal from Output 1 or Output 2 can be used to drive an external indicator.
- 3. Both the Power and Busy lamps will alternately flash on and off to indicate a fault condition. If the controller encounters a problem, it can be with:
  - -Hardware or firmware
  - -Limit switches
  - -Software limit parameters
- 4. When the fault has been cleared, the lamps revert to their normal modes.

# I/O Connections

# External I/O Port

Figure 8 provides an enlargement of the CN2 port with pin assignments grouped for the four major control activities.

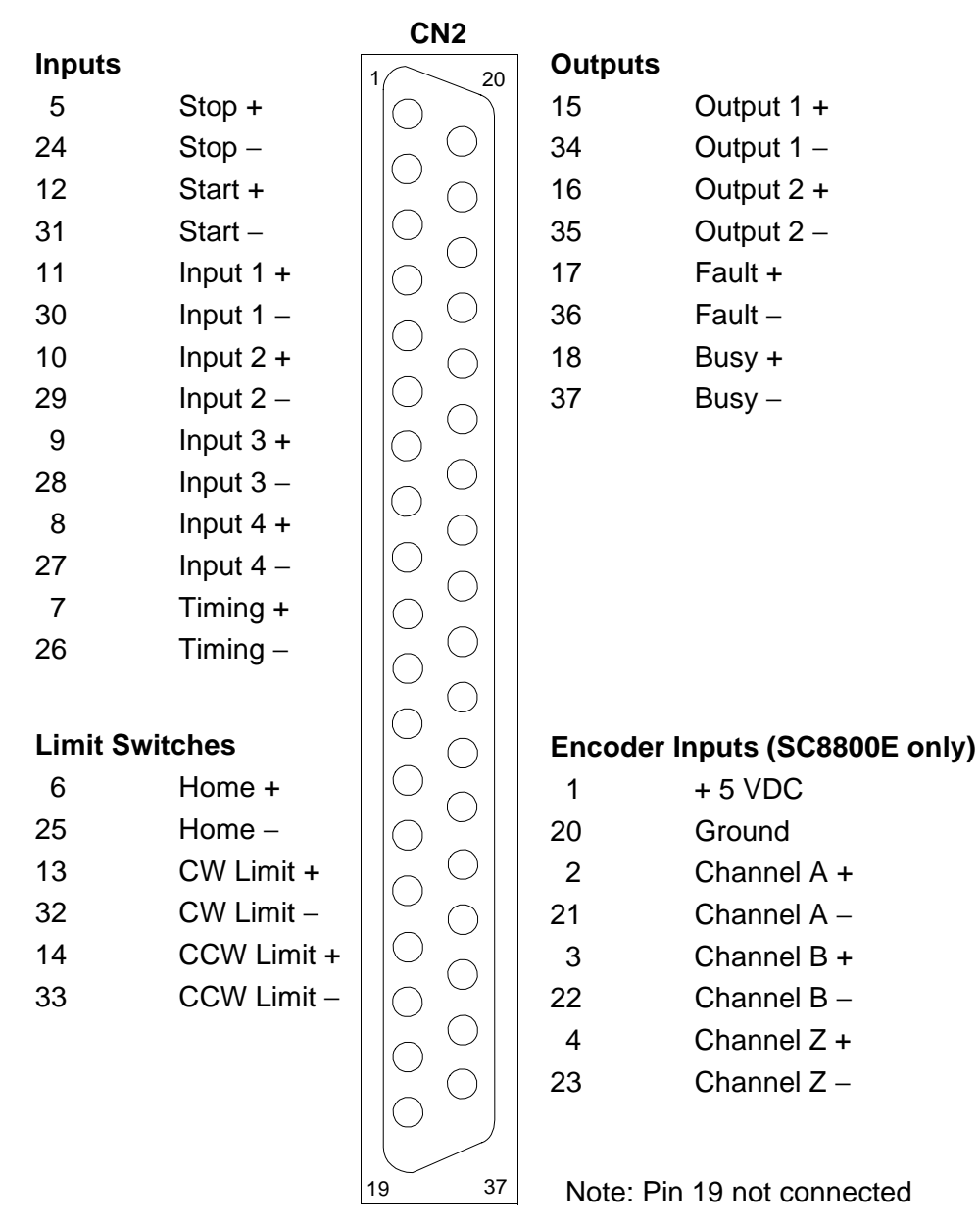

Figure 8 CN2 Pin Assignments

# I/O Circuit Diagrams

# Internal Circuits for Motor and Driver I/O

Figure 9 shows the internal circuits for motor and driver I/O.

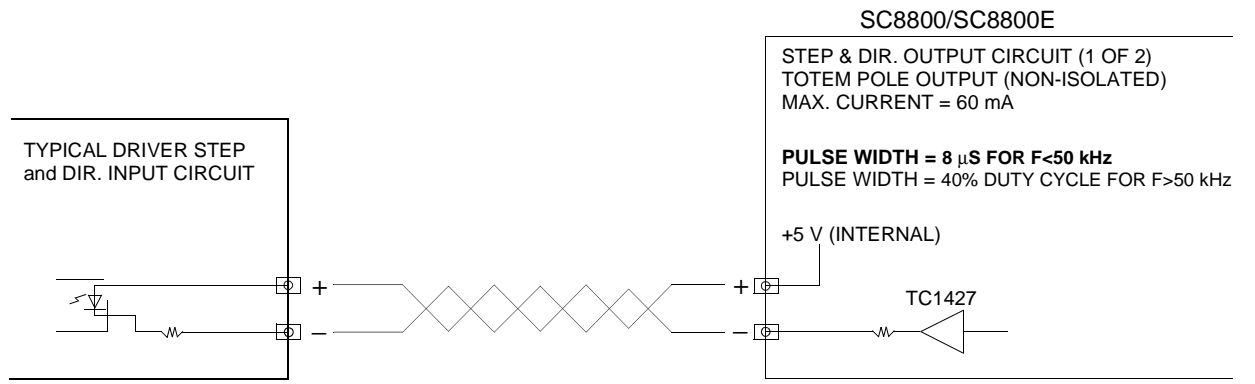

Figure 9 Internal Circuits for Motor and Driver I/O

## **Typical Input Connections**

Figure 10 shows the typical input connections.

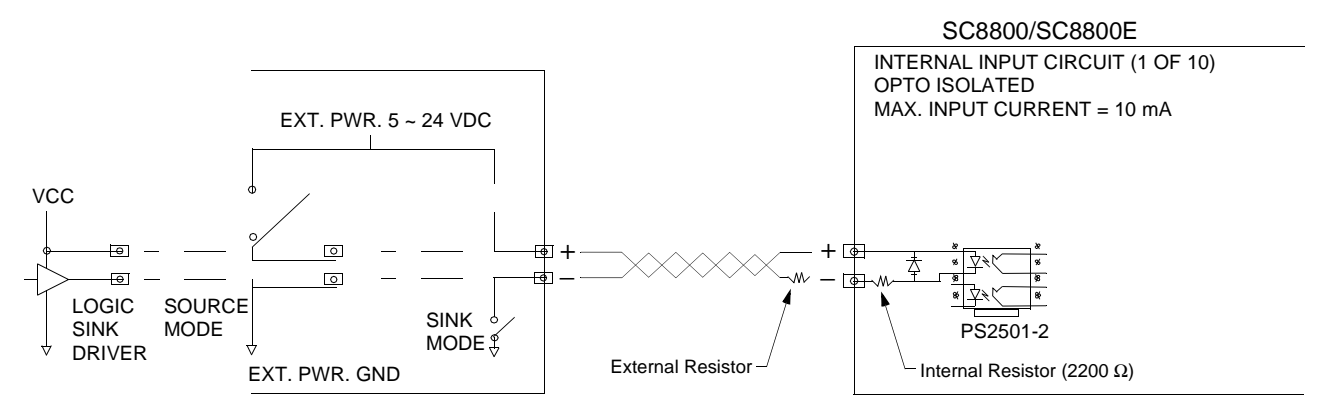

Figure 10 Typical Input Connections

#### SC8800/SC8800E Inputs

The SC8800 maintains ten input connections. They are designated:

| Input 1 | Programmable | START      | Dedicated |
|---------|--------------|------------|-----------|
| Input 2 | Programmable | STOP       | Dedicated |
| Input 3 | Programmable | CW Limit   | Dedicated |
| Input 4 | Programmable | CCW Limit  | Dedicated |
| Timing  | Dedicated    | Home Limit | Dedicated |

Inputs are:

- Optically isolated
- Activated by applying power
- Programmable

-Inputs can be read as high or low via software

Inputs support voltages from 5 to 30 VDC. Input current **must** be limited to 10 mA maximum.

If an application requires an input voltage greater than 28 VDC, the user **must** provide an external resistor. The external resistor value can be calculated from the following equation:

 $(V_{in} - 1.5 V) = (R_{external} + 2200 \Omega) \times (10 mA)$ 

An application using the START input is shown on page 21.

### **Typical Output Connections**

Figure 11 shows the typical output connections.

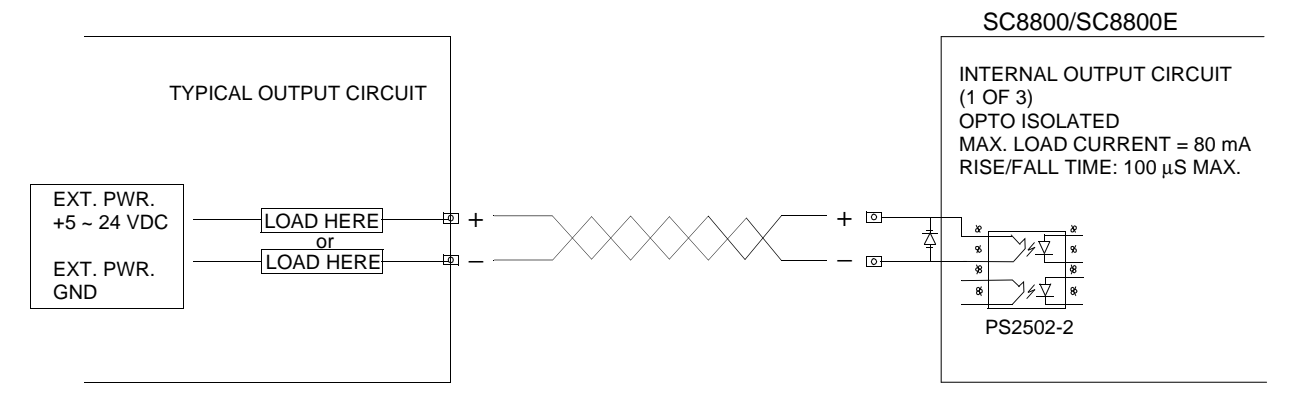

Figure 11 Typical Output Connections

#### SC8800/SC8800E Outputs

The SC8800 supports four outputs. They are designated:

| Output i Programmable | Output 1 | Programmable |
|-----------------------|----------|--------------|
|-----------------------|----------|--------------|

- Output 2 Programmable
- FAULT Status/Dedicated
- BUSY Status/Dedicated

Outputs are:

- Normally open
- In sinking output, open collector mode
- Rated at 80 mA maximum current
- Of a voltage specified range from 5 to 24 VDC
- Set high (ON) or low (OFF) via software

SC8800/SC8800E Operating Manual

### Typical Encoder Connections (SC8800E only)

Figure 12 shows typical encoder connections.

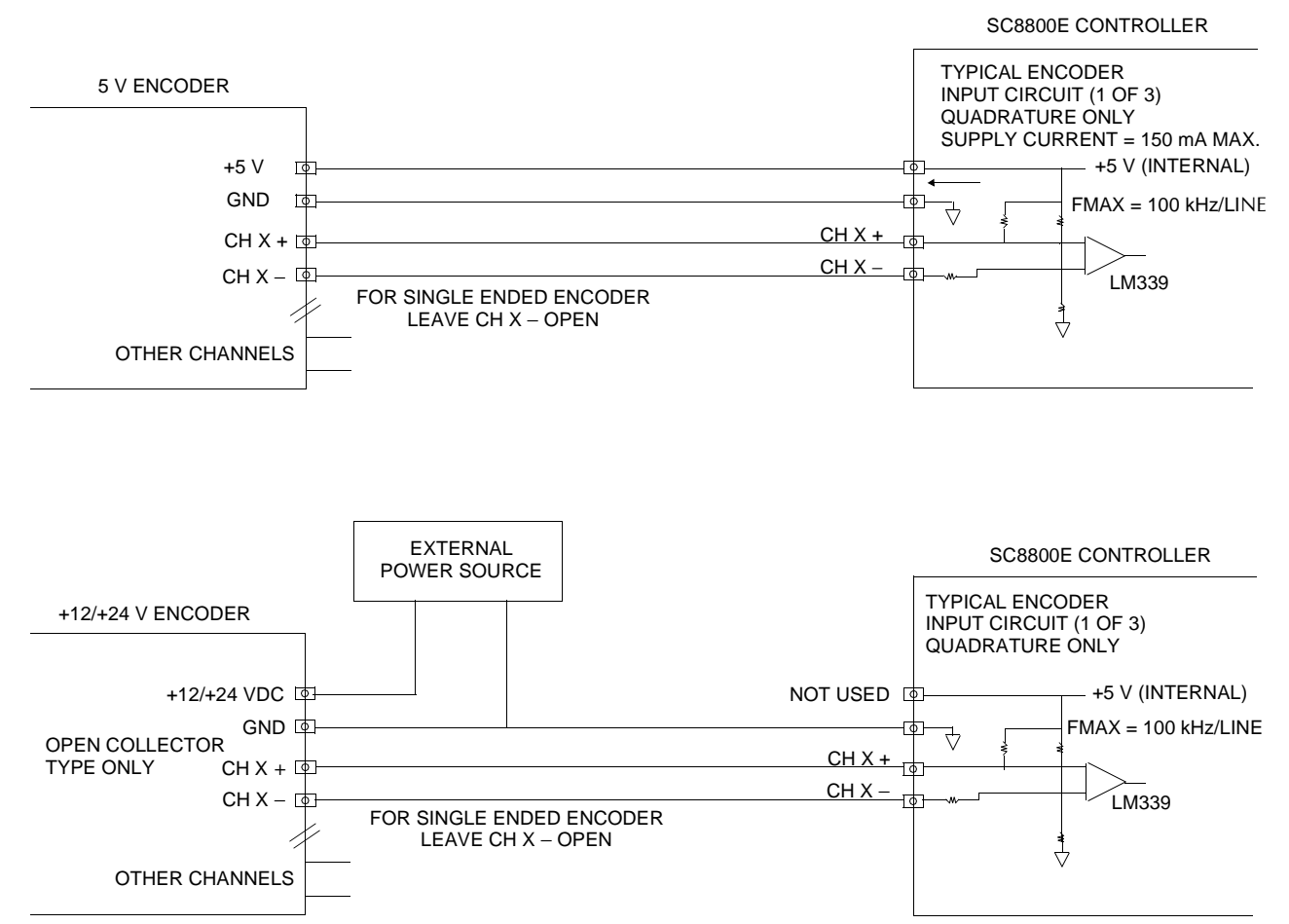

Figure 12 Typical Encoder Connections (SC8800E only)

# **Cabling for Daisy Chain Configuration**

When a system's serial operator interface is connected to more than one SC8800/SC8800E, the controllers are organized in a string referred to as a daisy chain.

- Daisy chain cabling is a customer furnished item.
- All wiring requirements must be observed. See Wiring Precautions on page 6.
- Up to 35 controllers can be managed via a single terminal.
- The proper cabling technique for a daisy chain configuration is shown in Figure 13.

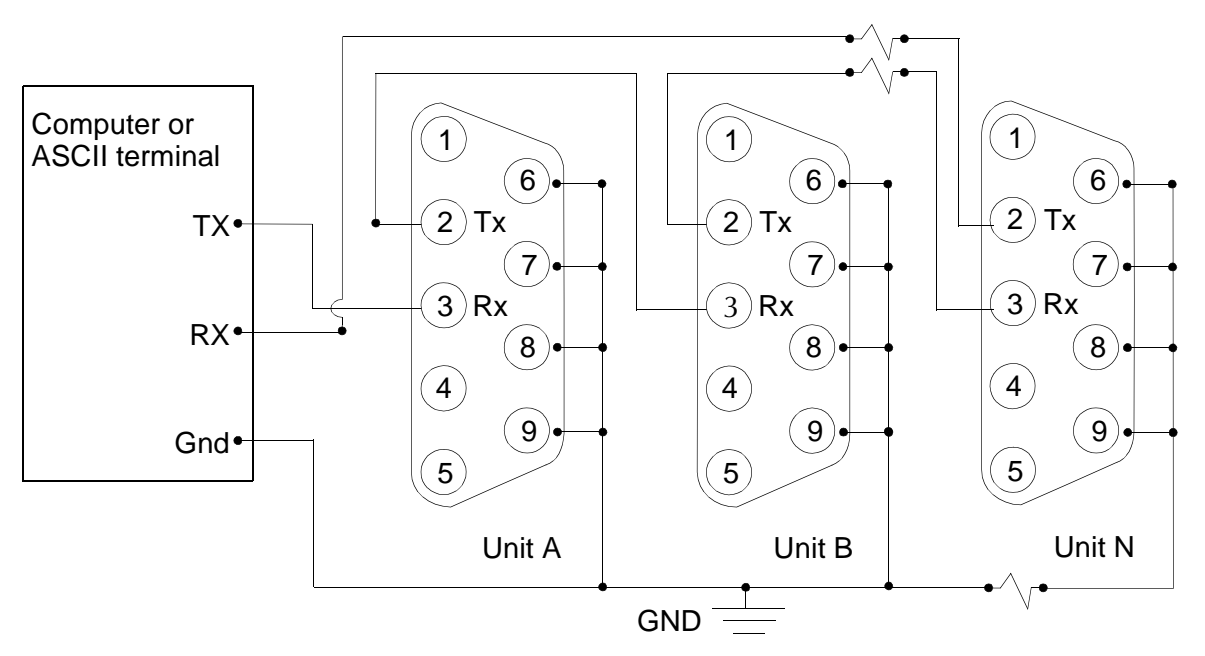

Figure 13 Cabling for Daisy Chain Configuration

# **Control Language Programming Reference**

The SC8800/SC8800E contains within its onboard firmware:

- Extensive control language with an instruction set for motor/driver system management
- Interactive ability to execute keyboard input commands received via a serial communications link
- Complete editor for creating, storing, modifying, copying or deleting control programs
- Transparent execution module for performing the stored programs

# **Section Outline**

This section contains:

- Execution Mode selection
- Programming conventions
- Using the interactive Immediate Mode
- Using the Program Mode with the embedded editor
- Using keyboard (KB) entry for variables
- Programming application examples
- Instruction set

Elements of the instruction set include:

- Motion commands
- Variables
- Parameters
- Dedicated keystroke entries

Details concerning the instruction set are as follows:

- A directory of commands is on page 25
- Conventions used in describing commands are on page 26
- A description of each command begins on page 27

# **Execution Mode Selection**

SC8800/SC8800E controllers operate in either of two modes, Immediate or Program Mode.

#### **Immediate Mode**

- The controller executes commands received via the serial port (CN1) by keyboard entry from an ASCII terminal or computer.
- The controller initiates actions immediately, except if it is already executing a program.
- 18 commands are used exclusively from the keyboard in Immediate Mode.

Instructions for using the Immediate Mode begin on page 17.

#### **Program Mode**

- A sequence is created, altered or deleted using the embedded editor.
- Commands in a sequence are executed one at a time until the last one has finished.
- 16 commands are used exclusively by the editor in Program Mode.

Instructions for using the Program Mode embedded editor begin on page 18.

**NOTE** Thirty-six commands are used in both the Immediate and Program Modes.

# **Programing Conventions**

Programming conventions used with the embedded editor for Program Mode, or with a terminal for interactive control in Immediate Mode, are as follows:

### Syntax

- Commands are *not* case sensitive.
- A space or semicolon *must* separate multiple commands that are entered on the same line.
- A space may be used to separate commands followed by a digit field.
- Parameters that accept decimal values are fixed at three decimal places; additional decimal digits are ignored.
- Leading zeros of integers are ignored.

#### NOTE

The underscore character ( \_ ) is used for clarity in this document to indicate a space between words or characters. It must not be used in sequences or in keyboard command entries.

# **Commands, Variables and Parameters**

#### Commands

• Commands cause the controller to perform an activity.

#### **Three Ways to Implement Command Elements**

- From the keyboard in Immediate Mode
- By the editor in Program Mode
- From the keyboard (KB), in a hybrid mode, utilizing the KB interactive property as described on page 20.

#### Variables

- Variables hold information that define or report the state of the system.
- The SC8800/SC8800E control language provides four general purpose long integer variables: W, X, Y and Z.
- These variables may be used in conjunction with the instruction set specific variables PC, EC, V, VS, LOOP, D, CP or any constant within the range ± 2,147,483,647.

#### Arithmetic Operations with Variables

- Limited to only two terms at a time
- Valid arithmetic operators are: + , , \* , / or % (modulus)

Examples of arithmetic expressions are:

| X = 100   | 'Set X to 100, this is an assignment                |
|-----------|-----------------------------------------------------|
| X = X + 1 | 'Increment X as a counter by 1                      |
| Y = X / W | 'Calculate Y from X and W                           |
| Z = PC    | 'Set Z to the current value of the Position Counter |

#### **Parameters**

• Parameters are used to qualify elements of the instruction set.

### **Conditional Parameters**

- Conditional parameters perform a comparison of two terms.
  - —They must be enclosed in a pair of parentheses.
- Conditional test parameters have the form:
  - (Variable 1 {Conditional} Variable 2 or constant)
  - —The item appearing to the left of the conditional must be a variable.
  - —The item on the right of the conditional can be a variable or a constant. Valid conditionals are:

| =  | 'Equal to                 |
|----|---------------------------|
| != | 'Not equal to             |
| <  | 'Less than                |
| <= | 'Less than or equal to    |
| >  | 'Greater than             |
| >= | 'Greater than or equal to |

Valid variables for conditional testing within the control language are:

| IN         | '4 programmable input bits (condition must always be = or != )        |
|------------|-----------------------------------------------------------------------|
| РС         | ' <u>P</u> osition <u>C</u> ounter value                              |
| EC         | ' <u>E</u> ncoder <u>C</u> ounter value                               |
| СР         | 'Compare Encoder and Position Counter values to <u>Check Position</u> |
| V          | 'Velocity                                                             |
| D          | 'Distance                                                             |
| W, X, Y, Z | 'General Purpose Variables                                            |
|            |                                                                       |

Conditional testing makes decisions for the program when branching inside a program using conventional IF, ELSE, ENDIF statements, as well as WHILE and ENDW loop commands. Examples of conditional testing are:

| IF(IN = xx01)                                                                 | 'Check for input #2 OFF and #1 ON               |
|-------------------------------------------------------------------------------|-------------------------------------------------|
| IF (PC > 200000)                                                              | 'Check for Position Counter greater than 200000 |
| IF (PC < -45000)                                                              | 'Check for Position Counter less than -45000    |
| WHILE (X!= 1000)                                                              | 'While X is not equal to 1000, loop             |
| WHILE (PC <x)< td=""><td>'While Position Counter less than X, loop</td></x)<> | 'While Position Counter less than X, loop       |

# Using The Immediate Mode

The SC8800/SC8800E manages a stepping motor control system by keyboard entry, utilizing RS-232C serial communications between an ASCII terminal or a computer, and the controller. Some examples of this operating mode are described below.

| Keyboard Ir     | iput               | System Response at Terminal                                                                      |
|-----------------|--------------------|--------------------------------------------------------------------------------------------------|
| R               |                    | Displays current values of<br>system parameters/status and I/O                                   |
| СНКМЕМ          |                    | Displays the amount of available memory                                                          |
| HELP            |                    | Displays all the commands                                                                        |
| MR500           |                    | Specifies number of pulses per motor revolution                                                  |
| VS100_V4        | 0000_T.1_d25000 MI | Sets motion variables and performs<br>motion immediately, if not currently<br>executing commands |
| RESET           |                    | Performs a system reset                                                                          |
| <bksp></bksp>   | single keystroke   | Erases last character in system buffer                                                           |
| <esc></esc>     | single keystroke   | Discards the current line and returns<br>a system prompt to display                              |
| <enter></enter> | single keystroke   | Completes the line input and causes system to accept current line information                    |
| TALKC           |                    | Makes logical connection to Unit C in a daisy chain configuration                                |
| NOTE            | No special or exte | rnal editors are required to program the SC8800/SC8800E.                                         |

# Using The Program Mode

The Program Mode employs an embedded editor with 8 Kilobytes of nonvolatile memory available for creating and storing sequences.

### **Rules for Handling Sequences**

- Sequences are identified *within the system* by number.
- Up to 50 sequences (0 to 49) can be stored and accessed via the RS-232C port.
- Only sequences identified as 0 through 15 are accessible from a PLC, for example, via the programmable inputs in conjunction with the dedicated START input signal. (See Start-Up Techniques on page 20.)
- Indirect access to sequences 16 through 49 are made by using the CALL or JMP SEQ commands.
- Sequences are designated utilizing the following conventions:
  - —User assigns a number from 0 to 49.
  - -User assigns an alphanumeric name of up to eight characters.
- Subsequently, user-named sequences are automatically assigned numbers by the system.

## **Editor Conventions**

- The editor will generate line numbers automatically within a sequence.
- Syntax errors are not checked until the sequence is executed.
- When programming a new sequence, the editor prompts the user with the following message:

```
Empty.. Direct insert mode (ESC/Q=exit)
```

- Data is entered line by line with the **<ENTER>** keystroke terminating each line.
- An **<Esc>** or **Q** keystroke terminates the sequence and exits the Edit Mode.
- A current sequence is automatically saved when the user exits the Edit Mode.

There are three editor line commands:

- Ax or ALTx to alter the previously entered line x.
- Ix or INSx to insert new data; It has two forms:

-Insert a new line between existing lines of a sequence.

-Insert a new line as the final line of a sequence.

If insert is selected and the last line number is used, the editor will automatically begin inserting new line numbers as required.

• **Dx** or **DELx** to delete the previously entered line x.

# Using the Editor

The EDIT command is invoked to enter the editor in order to create or modify a sequence. Two examples for using the editor are shown below.

Example 1

Create a new sequence which is to be designated 5 by the programmer.

Prerequisite: System memory currently does not contain a sequence assigned as 5.

| Keyboard Input | System Response                                       | Comment                                                                               |
|----------------|-------------------------------------------------------|---------------------------------------------------------------------------------------|
| EDIT_5         | Seq.5:<br>EmptyDirect insert<br>mode.<br>(ESC/Q=exit) | User has entered the Editor Mode; system indicates that Seq. 5 is available for input |
| PC0            | (1) PC0                                               | Sets Position Counter to zero                                                         |
| TA2            | (2) TA2                                               | Sets Acceleration Time to 2 seconds                                                   |
| TD2.3          | (3) TD2.3                                             | Sets Deceleration Time to 2.3 seconds                                                 |
| VS500_V5000    | (4) VS500_V5000                                       | Sets Velocity parameters                                                              |
| D15000         | (5) D15000                                            | Sets Distance to 15000 steps                                                          |
| МІ             | (6) MI                                                | Executes an Index Move                                                                |
| Q              |                                                       | Exits the Editor Mode                                                                 |

Sequence **5** has been programmed and saved to system memory. It is available for execution when invoked by a RUN command or START input if sequence **5** is selected by input.

Example 2 Alter an existing sequence designated as **9**.

Prerequisite: System memory currently contains a sequence assigned as 9.

| Keyboard Input | System Response                               | Comment                                                  |
|----------------|-----------------------------------------------|----------------------------------------------------------|
| EDIT_9         | Seq. 9:                                       | User has entered the Edit Mode; system                   |
|                | (1) VS100_V10000_T.25                         | three lines of code                                      |
|                | (2) D10000                                    |                                                          |
|                | (3) MI                                        |                                                          |
|                | → Select Ax, Ix or Dx<br>(Alt/Ins/Del/Q=exit) | System asks for action of inserting, deleting or exiting |
|                | >>Command:                                    | Command prompt awaiting input                            |

Sequence **9** can now be modified. When the user exits the editor, the modified sequence will be automatically saved.

# Using Keyboard Entry for Variables

Sequences have an interactive property which allows program variable values to be introduced from the keyboard while the sequence is running. Conditions for keyboard entry of variables are:

• SAS command is used to prompt the user for value to be entered

- Only numeric values are permitted
- Ranges of variables remain the same

—Integer variables W, X, Y,  $Z = \pm 2,147,483,647$ 

-Any decimal place values are discarded

- Pressing the **<Esc>** key with or without preceding values is interpreted as 0
- Pressing **<Enter>** or **<CR>** with no preceding value is interpreted as 0

Format examples for keyboard entry of variables are:

Y=Z+KB 'Y equals Z plus the value entered from the keyboard

A sequence example is shown below:

#### Example

| (5) SAS Enter num<br>boxes to build too | $\begin{array}{llllllllllllllllllllllllllllllllllll$                                                                                                    |
|-----------------------------------------|----------------------------------------------------------------------------------------------------|
| (6)X=KB                                 | 'Get input from keyboard, assign it to X                                                                                                    |
| NOTE                                    | he KB interactive property has an <i>extended</i> capability. Information can e delivered to the controller from a touch screen, a PLC or any external levice that generates ASCII characters via the RS-232C port. |

# **Start-Up Techniques**

There are three approaches for automatically starting system operations:

- Unattended under the CONFIG program control, no input is required.
- Unattended under the CONFIG program control, requiring a signal from one or more inputs.
- One Step Manual Control using the START input initiates program execution.

#### Unattended

To implement a totally unattended start-up, the programmer utilizes a special sequence named CONFIG.

The start-up plan is as follows:

- Immediately upon receiving power, the controller's firmware looks for CONFIG in the nonvolatile memory.
- If this sequence exists, it is executed.

The CONFIG sequence can be programmed to contain all the starting parameters and motion commands required to begin system activities. However, a preferred technique is to insert a single CALL statement in the CONFIG sequence. The CALLed sequence contains all the parameters and commands for start-up. See sequences CONFIG and BOB shown below.

| Seq | . CONFIG    |                                                  |
|-----|-------------|--------------------------------------------------|
| (1) | CALL BOB    | 'Execute sequence named BOB at power up or reset |
| Seq | .31 BOB     |                                                  |
| (1) | D1000 h+    | 'Set the distance and direction parameters       |
| (2) | VS100 V5000 | 'Set the velocity parameters                     |
| (3) | MI          | 'Execute an index move                           |

If the CALLed sequence contains *conditional* Input statements, then the start-up action can be synchronized with the status of up to 16 sequences. See sequences CONFIG and MIKE shown below.

| Seq. CONFIG   | 'Automatic program activated at power up or reset |
|---------------|---------------------------------------------------|
| (1) CALL MIKE | 'Execute sequence named MIKE at power up or reset |
| Seq.23 MIKE   | 'Sequence 23 named MIKE                           |
| (1) LOOP      | 'Infinite loop                                    |
| (2) IF(IN2=1) | 'Look to see if INPUT 2=1 (ON)                    |
| (3) MGH       | 'Go Home                                          |
| (4) ELSE      | 'If INPUT2 is not=1, do nothing                   |
| (5) ENDIF     | 'End the statement of infinite loop               |
| (6) ENDL      | 'END statement of infinite loop                   |
|               |                                                   |

### **One Step Manual Control**

To implement automatic start-up by utilizing the START input, the programmer utilizes the controller's dedicated link between the four Programmable Input lines and the reserved sequences #0 through #15.

The start-up method is as follows:

- Upon power up, the controller checks the status of Inputs 1 through 4.
- It determines the decimal integer number equivalent to the binary status of the Inputs.
- It looks in the nonvolatile RAM memory to find a sequence with a matching number.
- If a sequence number match is found, it is executed immediately *when the START input is closed.*

#### SC8800/SC8800E Operating Manual

Depending upon the status of the Inputs, this method allows up to 16 different start-up routines to be initiated. For reference, the possible Input states and the corresponding sequence numbers are shown below.

| Input States |   |   |   | Equivalent<br>Binary Input | Equivalent<br>Sequence Number<br>(Decimal) |
|--------------|---|---|---|----------------------------|--------------------------------------------|
| 4            | 3 | 2 | 1 |                            |                                            |
| 0            | 0 | 0 | 0 | 0000                       | 0                                          |
| 0            | 0 | 0 | 1 | 0001                       | 1                                          |
| 0            | 0 | 1 | 0 | 0010                       | 2                                          |
| 0            | 0 | 1 | 1 | 0011                       | 3                                          |
| 0            | 1 | 0 | 0 | 0100                       | 4                                          |
| 0            | 1 | 0 | 1 | 0101                       | 5                                          |
| 0            | 1 | 1 | 0 | 0110                       | 6                                          |
| 0            | 1 | 1 | 1 | 0111                       | 7                                          |
| 1            | 0 | 0 | 0 | 1000                       | 8                                          |
| 1            | 0 | 0 | 1 | 1001                       | 9                                          |
| 1            | 0 | 1 | 0 | 1010                       | 10                                         |
| 1            | 0 | 1 | 1 | 1011                       | 11                                         |
| 1            | 1 | 0 | 0 | 1100                       | 12                                         |
| 1            | 1 | 0 | 1 | 1101                       | 13                                         |
| 1            | 1 | 1 | 0 | 1110                       | 14                                         |
| 1            | 1 | 1 | 1 | 1111                       | 15                                         |

An example of this form of automatic start-up is shown below. It illustrates a situation where two completely different types of moves can be selected based upon the status of Input 1 and 2.

| Seq. CONFIG<br>(empty) | 'Automatic program activated at power up or reset<br>'No information, so no execution from here |
|------------------------|-------------------------------------------------------------------------------------------------|
| Seq.1                  | 'Sequence 1 executes when Input 1=1 and START input activated                                   |
| (1) D1000 H+           | 'Sets distance and direction parameters                                                         |
| (2) VS100 V5000        | 'Sets velocity parameters                                                                       |
| (3) MI                 | 'Executes an Index Move                                                                         |
| Seq.3                  | 'Sequence 3 executes when Input 1 & 2=1 and START input activated                               |
| (1) D2000 H+           | 'Sets distance and direction parameters                                                         |
| (2) VS100 V5000        | 'Sets Velocity parameters                                                                       |
| (3) MI                 | 'Executes an Index Move                                                                         |

# **Application Sequences**

To illustrate application specific sequences, the following two examples describe which sequences are used for closed loop position control. They employ the CP ( $\underline{C}$ heck  $\underline{P}$ osition) command.

Record the largest position error in both positive and negative directions.

Seq.MAIN:

Example 1

| (1) X=0 Y=0            | 'Initialize X and Y                      |
|------------------------|------------------------------------------|
| (2) LOOP100            |                                          |
| (3) D50 MI             |                                          |
| (4) DELAY.05           | 'Make sure that the motor settles        |
| (5) CALL SUB           | 'Get encoder value from Seq. Sub         |
| (6) ENDL               |                                          |
| (7) X? Y?              | 'Print values of X and Y                 |
|                        |                                          |
| Seq.SUB:               |                                          |
| (1) Z=CP               | 'Capture signed value of CP              |
| (2) IF ( X < Z)<br>X=Z | 'Update maximum positive direction error |
| (3) ENDIF              |                                          |
| (4) IF (Y > Z)<br>Y=Z  | 'Update maximum negative direction error |
| (5) ENDIF              |                                          |
| (6) RET                | 'Return to MAIN                          |

*Background:* The CP ( $\underline{C}$ heck  $\underline{P}$ osition) command returns the error in motor steps by computing the difference in Encoder  $\underline{C}$ ounter (EC) and  $\underline{P}$ osition  $\underline{C}$ ounter (PC) values using the following formula:

|     | CP=        | : <u>+</u> Difference (motor steps)=(EC * MR/ER)-PC                                                                                                    |  |
|-----|------------|----------------------------------------------------------------------------------------------------|--|
|     |            | where: MR = Motor Resolution<br>ER = Encoder Resolution                                                                                                    |  |
| NO  | TE         | The CP command returns a signed number in most cases except for when it is used in conditional branching. Inside the conditional brackets, CP returns an absolute value. The absolute value allows for a more simple operation of looking for a dead band range of $\pm x$ steps. |  |
|     | Example 2  | Closed loop step motor with an error band of $+ 5$ steps.                                                                                                    |  |
|     |            |                                                                                                    |  |
| Seq | .CLOOP:    | 'Subroutine CHECK ENCODER ERROR                                                                                                    |  |
| (1) | IF (CP >5) | 'Error allowable is <u>+</u> 5 steps, CP=abs (CP)                                                                                                    |  |
| (2) | X=D        |                                                                                                    |  |
| (3) | D=CP       | 'Get the step difference (signed)                                                                                                    |  |
| (4) | MI         | 'Make the correction move                                                                                                    |  |
| (5) | SAS ***    | Extra motion to correct step error                                                                                                    |  |
| (6) | ENDIF      | 'Done                                                                                                    |  |
| (7) | RET        | 'Return to MAIN                                                                                                    |  |
|     |            |                                                                                                    |  |
| NO  | TE         | In this example, D can also be operated like a variable X with one                                                                                                    |  |

**OTE** In this example, D can also be operated like a variable X with one exception: When D is assigned to the variable X, the sign bit of X is used to modify the direction bit to provide the correct direction of travel for the error correction. Likewise, when X is assigned to D, it also takes the direction bit into account.

# **Instruction Set**

# Directory

| Keyword | Page      |
|---------|-----------|
| CALL    | 27        |
| СНКМЕМ  | 28        |
| CLR     | 29        |
| CLR_NVR | 30        |
| CONT    | 31        |
| СОРҮ    | 32        |
| СР      | 33        |
| D       | 34        |
| DELAY   | 35        |
| DEL     | 36        |
| DIR     | 37        |
| DSCALE  | 38        |
| EC      | 39        |
| ECHO    | 40        |
| EDIT    | 41        |
| ELSE    | 42        |
| end     | 43        |
| ENDIF   | 44        |
| ENDL    | 45        |
| ENDW    | 46        |
| EK      | 47        |
| EV      | 48        |
|         | 49<br>50  |
|         | 50<br>E 2 |
| ID      | 55<br>54  |
| II      | 55        |
| INV     | 55        |
|         | 50        |
| IMP     | 58        |
| IMP SEQ | 59        |
| KB      | 60        |
| LIM     | 61        |
| LIST    | 62        |
| LOCK    | 63        |
| LOOP    | 64        |
| MA      | 65        |
|         |           |

| Keyword         | Page |
|-----------------|------|
| MC              | 66   |
| MGH             | 67   |
| MI              | 69   |
| MR              | 70   |
| MT              | 71   |
| OL              | 72   |
| OUT             | 73   |
| PAUSE           | 74   |
| PC              | 75   |
| PULSE           | 76   |
| R               | 77   |
| RAMP            | 78   |
| REM             | 79   |
| RESET           | 80   |
| RET             | 81   |
| RUN             | 82   |
| S               | 83   |
| SAS             | 84   |
| STOP            | 85   |
| SYS             | 86   |
| Т               | 87   |
| ТА              | 88   |
| TALK            | 89   |
| TD              | 90   |
| ТІМ             | 91   |
| TR              | 92   |
| UNLOCK          | 93   |
| V               | 94   |
| VS              | 95   |
| VSCALE          | 96   |
| WHILE           | 97   |
| W, X, Y, Z      | 98   |
| /               | 99   |
| \               | .100 |
| <bksp></bksp>   | .101 |
| <enter></enter> | .102 |
| <esc></esc>     | .103 |

#### SC8800/SC8800E Operating Manual

# Conventions

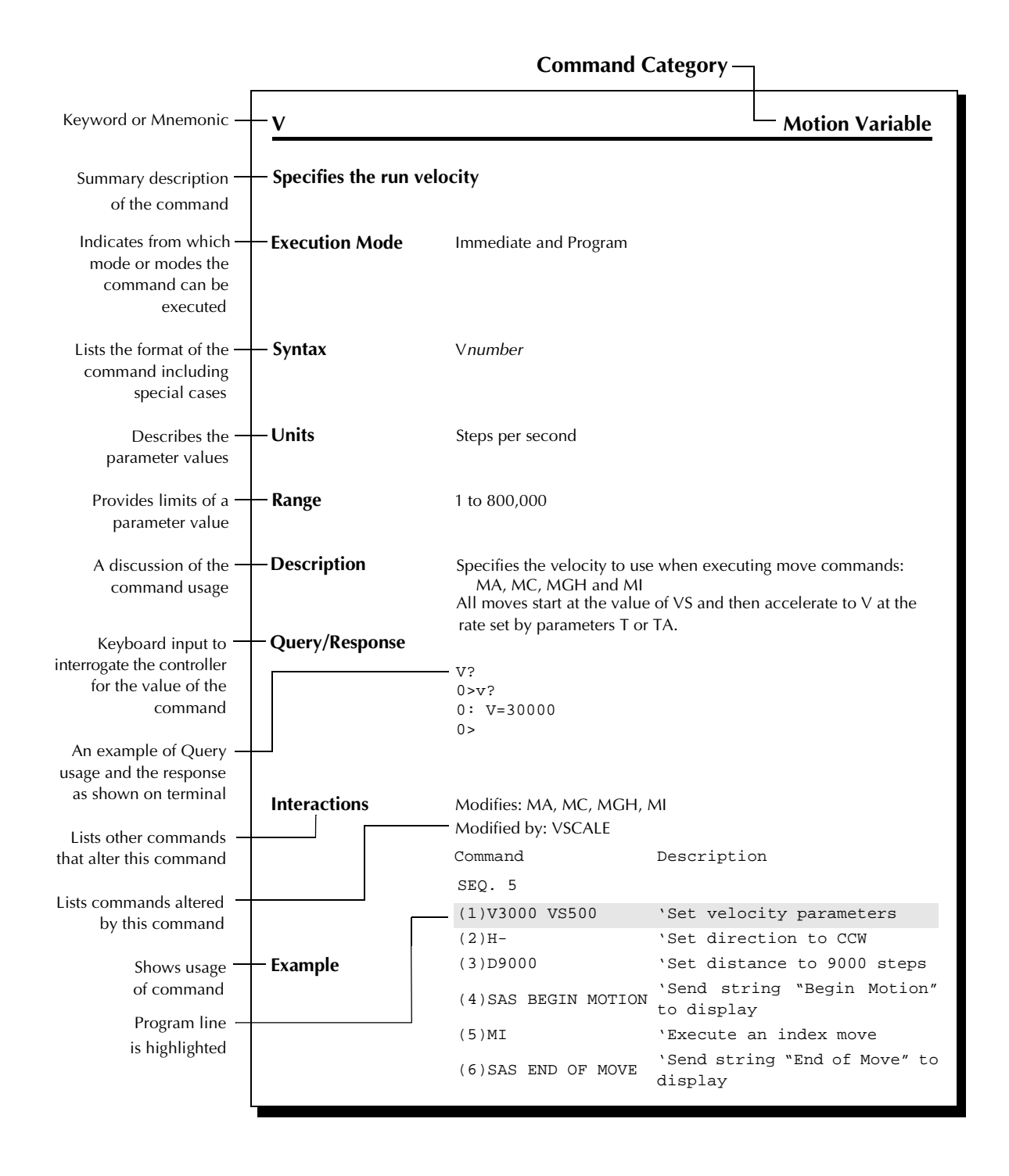

# Instruction Set Commands

The instruction set for the SC8800/SC8800E is described on pages 27 through 103.

# CALL

# Calls another sequence into the active program sequence

| Execution Mode | Program                                                                                                    |                                                        |
|----------------|----------------------------------------------------------------------------------------------------|--------------------------------------------------------|
| Syntax         | Call sequence                                                                                                    |                                                        |
| Units          | Any stored sequence                                                                                                    |                                                        |
| Description    | Brings another sequence into the active sequence as a subroutine. Upon reaching the end of the subroutine, the program returns to the point of the previous sequence from which it left. |                                                        |
| NOTE           | Particularly useful in Autostart mode with CONFIG file.                                                                                                    |                                                        |
| Example        | Command                                                                                                    | Description                                            |
|                | (1) PC0<br>(2) MI                                                                                                    | 'Set the Position Counter to Zero<br>'Do an Index Move |
|                | (3) CALL TEST                                                                                                    | 'Execute Sequence named "Test"                         |
|                | (4) SAS I'M BACK                                                                                                    | 'Echo Return to Original Sequence                      |
|                | Seq. Test:                                                                                                    |                                                        |
|                | (1) OUT1=1                                                                                                    | 'Turn On Output #1                                     |
|                | (2) DELAY2                                                                                                    | 'Delay 2 seconds                                       |
|                | (3) OUT1=0                                                                                                    | 'Turn Off Output #1                                    |
|                | (3) RET                                                                                                    | 'Return to Sequence 5                                  |

#### CHKMEM

### **Editor Command**

# Reports the amount of available memory

| Execution Mode | Immediate                                                                                    |                        |
|----------------|----------------------------------------------------------------------------------------------|------------------------|
| Syntax         | СНКМЕМ                                                                                       |                        |
| Units          | Bytes free                                                                                   |                        |
| Description    | Keyboard entry command that returns the amount of memory space available in nonvolatile RAM. |                        |
| Query/Response | u>CHKMEM <cr><br/><cr><br/>xxxx bytes free<br/><cr><br/><cr></cr></cr></cr></cr>             |                        |
| Example        | Command                                                                                      | Description            |
|                | u>CHKMEM                                                                                     | 'View available memory |

# CLR

# **Program Control Element**

# Clears parameter display loop

| Execution Mode | Immediate and Program                 |                              |
|----------------|---------------------------------------|------------------------------|
| Syntax         | CLR                                   |                              |
| Description    | Turns off the parameter display loop. |                              |
| Example        | Command<br>Seq. 3:                    | Description                  |
|                | (1) PC/                               | 'View Position Counter value |
|                | (2) DELAY2                            | 'Delay 2 seconds             |
|                | (3) CLR                               | 'Turn off display loop       |

# CLR\_NVR

## **Editor Command**

# Removes the contents of nonvolatile RAM memory

| Execution Mode | Immediate                                                                                                    |                          |
|----------------|----------------------------------------------------------------------------------------------------|--------------------------|
| Syntax         | CLEAR_NVR<br>Are you sure? (Y/N)                                                                                                    |                          |
| Description    | Removes the contents of nonvolatile RAM. All stored sequences and variable values will be cleared. The CLEAR_NVR command will restore all parameters to their factory default values. Refer to Appendix F, <i>Default Values</i> on page 112 for the actual default values. The system will prompt the user for verification before actually clearing the nonvolatile RAM. |                          |
| Example        | Command                                                                                                    | Description              |
|                | u>CLEAR_NVR                                                                                                    | 'Clear the RAM memory    |
|                | Are you sure? (Y/N)                                                                                                    | 'Prompt for verification |

### CONT

# **Motion Command**

# Continues a program after an interruption in a sequence

| Execution Mode | Immediate                                                                                                    |                                                                                                    |
|----------------|----------------------------------------------------------------------------------------------------|----------------------------------------------------------------------------------------------------|
| Syntax         | CONT                                                                                                    |                                                                                                    |
| Description    | Restarts a motion or program after a STOP input has been received or after a PAUSE, S or <esc> command has been executed. The remaining portion of the interrupted command is executed.</esc> |                                                                                                    |
| Example        | Command<br>u>D100000 MI<br>u>STOP INPUT<br>u>PC?<br>0> 2696                                                                                                    | <i>Description</i><br>'Execute the Index Move<br>'Stop Input is issued<br>'Check Position Counter value<br>'Value of Position Counter |
|                | u>CONT                                                                                                    | 'Continue the stopped sequence; Motor will<br>complete move (100,000 – 2,696 = 97,304 steps)                                          |

#### COPY

# **Editor Command**

# Makes a copy of a sequence

| Execution Mode | Immediate                                                                                                    |                                        |
|----------------|----------------------------------------------------------------------------------------------------|----------------------------------------|
| Syntax         | COPY seqname1 se<br>Where:                                                                                                    | eqname2                                |
|                | seqname1 is t                                                                                                    | ne Source sequence name                |
|                | seqname2 is t                                                                                                    | ne Destination sequence name           |
| Description    | Makes a copy of a sequence. The original sequence will still exis<br>memory.                                                            |                                        |
|                | If the destination sequence name already exists, a query message, Overwrite $(Y/N)$ , is displayed to prompt the user for confirmation. |                                        |
| Examples       | Command                                                                                                    | Description                            |
|                | u>COPY_5_10                                                                                                    | 'Copy Sequence #5 to Sequence #10      |
|                |                                                                                                    |                                        |
|                | u>COPY_TEST1_TEST2                                                                                                    | 'Copy Sequence TEST1 to Sequence TEST2 |
### СР

# System Control Command

## Compares values of the encoder and motor position counters (SC8800E only)

| Execution Mode | Immediate and Program                                                                                                    |                                                       |  |
|----------------|----------------------------------------------------------------------------------------------------|-------------------------------------------------------|--|
| Syntax         | CP                                                                                                    |                                                       |  |
| Units          | Motor steps                                                                                                    |                                                       |  |
| Range          | 0 to <u>+</u> 9,999,999                                                                                                    |                                                       |  |
| Description    | Compares the values of the encoder counter and the motor position<br>counter. Each time the CP command is issued, the following equation<br>executed to determine the value of CP                     |                                                       |  |
|                | CP = Difference i                                                                                                    | n motor steps = (EC * MR/ER) - PC                     |  |
|                | Where:                                                                                                    |                                                       |  |
|                | EC = Encod                                                                                                    | er counter value                                      |  |
|                | MR = Moto                                                                                                    | r resolution in steps                                 |  |
|                | ER = Encod                                                                                                    | er resolution (guadrature value)                      |  |
|                | PC = Positio                                                                                                    | on counter value                                      |  |
| NOTE           | The CP command can be used as part of a conditional expression. The CP command normally returns a signed number. However, when used in a conditional expression, only the absolute value is returned. |                                                       |  |
| Query/Response | CP?<br>u>CP?<br>u:CP=number                                                                                                    |                                                       |  |
| Interactions   | Modified by: ER, MR                                                                                                    | , PC, EC                                              |  |
| Example        | Command                                                                                                    | Description                                           |  |
|                | u>MR500                                                                                                    | 'Set Motor Resolution to 500 steps                    |  |
|                | u>ER2000                                                                                                    | 'Set Encoder Resolution to 500 x 4 counts/rev         |  |
|                | u>PC0_EC0                                                                                                    | 'Set counter values to zero                           |  |
|                | u>D2000_MI                                                                                                    | 'Execute an Index Move                                |  |
|                | u>CP?                                                                                                    | 'Check the Position error                             |  |
|                | CP=-1                                                                                                    | 'Indicates that the counter values are off by 1 step. |  |

### D

## **Motion Variable**

### Sets the distance to move for the MI move command

| Execution Mode | Immediate and Program                                                                                                    |                                                  |  |  |
|----------------|----------------------------------------------------------------------------------------------------|--------------------------------------------------|--|--|
| Syntax         | D <u>+</u> number                                                                                                    |                                                  |  |  |
| Units          | Pulses                                                                                                    | Pulses                                           |  |  |
| Range          | 0 to 9,999,999                                                                                                    | 0 to 9,999,999                                   |  |  |
| Description    | Determines the distance to be moved for the MI move command. The H command determines the direction of movement. The D $\pm$ command also modifies the direction of the motor. |                                                  |  |  |
| Query/Response | D?<br>u>d?<br>u: D= 0<br>u>                                                                                                    |                                                  |  |  |
| Interactions   | Modifies: MI<br>Modified by: H, DS                                                                                                    | SCALE                                            |  |  |
| Example        | Command                                                                                                    | Description                                      |  |  |
|                | u>D2000                                                                                                    | 'Set distance to 2000 steps                      |  |  |
|                | u>H_MI                                                                                                    | 'Execute a CW Index move                         |  |  |
|                | u>D-8000                                                                                                    | 'Set distance to 8000 steps in the CCW direction |  |  |
|                | u>MI                                                                                                    | 'Execute a CCW Index move                        |  |  |

## Delays command execution

| Execution Mode | Program                                                                                                    |                                  |  |
|----------------|----------------------------------------------------------------------------------------------------|----------------------------------|--|
| Syntax         | DELAY <i>number</i><br>DELAY (integer variable - W, X, Y, Z)                                                                                                 |                                  |  |
| Units          | Seconds                                                                                                    |                                  |  |
| Range          | 0.001 to 99,999.999 s                                                                                                    | seconds                          |  |
| Description    | Causes the controller to wait a specified number of seconds before executing the next command. The value of the delay interval can be defined in a sequence. |                                  |  |
| NOTE           | Only used in Program Mode, not applicable to Immediate Mode.                                                                                                 |                                  |  |
| Query/Response | DELAY?<br>u>delay?<br>u: DELAY=number                                                                                                    |                                  |  |
| Example        | Command<br>SEQ. 3:                                                                                                    | Description                      |  |
|                | (1) MI                                                                                                    | 'Execute an Index Move           |  |
|                | (2) DELAY5.3                                                                                                    | 'Delay 5.3 seconds               |  |
|                | (3) MGH                                                                                                    | 'Return to the Home Limit Switch |  |

### DEL

## **Editor Command**

## Deletes a sequence from nonvolatile memory

| Execution Mode | Immediate |
|----------------|-----------|
|----------------|-----------|

| Syntax      | DEL_seqname                                                                                                    |                                                                                                    |  |
|-------------|----------------------------------------------------------------------------------------------------|----------------------------------------------------------------------------------------------------|--|
| Units       | Seqname = sequence name = sequence number or alphanumeric name                                                                               |                                                                                                    |  |
| Range       | If number, 0 to 49<br>If an alphanumeric filename, A to Z, 0 to 9, up to 8 characters                                                        |                                                                                                    |  |
| Description | Removes a program sequence from nonvolatile RAM. The system will request confirmation of the DEL action. A deleted file cannot be recovered. |                                                                                                    |  |
| Example     | Command<br>u>LIST<br>u>DEL_TEST1<br>U>ARE YOU SURE? Y/N                                                                                      | Description<br>'List the stored programs<br>'Delete the program TEST1 from memory<br>'Request confirmation |  |

### DIR

## **Editor Command**

## Lists the name and size of stored sequences

| Execution Mode | Immediate and Program                                                                                                    |                                   |                  |            |                       |
|----------------|----------------------------------------------------------------------------------------------------|-----------------------------------|------------------|------------|-----------------------|
| Syntax         | DIR                                                                                                    |                                   |                  |            |                       |
| Description    | Lists name and size of all currently stored files in memory.<br>The DIR command is the same as the LIST command when LIST is not<br>followed by a sequence name. |                                   |                  |            |                       |
| Query/Response | DIR?<br>u>DIR<br>0>dir<br>Sequence Directory                                                                                                    |                                   |                  |            |                       |
|                |                                                                                                    |                                   |                  |            |                       |
|                | CONFIG<br>Seq. 1<br>Seq.26 TEST2                                                                                                    | 27 bytes<br>17 bytes<br>202 bytes | Seq.25<br>Seq.27 | test<br>QQ | 268 bytes<br>56 bytes |
|                | * 6843 bytes free                                                                                                    |                                   |                  |            |                       |

### DSCALE

### Scales the move distance variable

| Execution Mode | Immediate and Program                                                                                                    |                                                                                                    |  |  |
|----------------|----------------------------------------------------------------------------------------------------|----------------------------------------------------------------------------------------------------|--|--|
| Syntax         | DSCALExx                                                                                                    |                                                                                                    |  |  |
| Units          | Pulses (or as redefine                                                                                                    | d by DSCALE)                                                                                           |  |  |
| Range          | 0 to 2,147, 000, 000                                                                                                    | 0 to 2,147, 000, 000                                                                                   |  |  |
| Description    | Parameter that scales the distance to be moved for the MI move command. The value for DSCALE can represent other useful application variables such as revolutions/inch or steps/foot. |                                                                                                    |  |  |
| NOTE           | The internal distance, in steps, is calculated by the following equation:                                                                                                    |                                                                                                    |  |  |
|                | D (steps) = D (input) * DSCALE                                                                                                    |                                                                                                    |  |  |
| Query/Response | DSCALE?<br>0>dscale?<br>0: DSCALE=0<br>0>                                                                                                    |                                                                                                    |  |  |
| Interactions   | Modifies: MI, MA, PO<br>Modified by: MT                                                                                                    | 2/                                                                                                    |  |  |
| Example        | Command                                                                                                    | Description                                                                                            |  |  |
|                | u>DSCALE500                                                                                                    | 'Set DSCALE = the motor resolution<br>(Motor Resolution is 0.72°/step or 500 steps per<br>revolution.) |  |  |
|                | u>D1                                                                                                    | 'Set distance to 1 revolution                                                                          |  |  |
|                | u>MI                                                                                                    | 'Motor will move 1 revolution                                                                          |  |  |

### EC

# System Variable

## Sets the internal encoder pulse counter (SC8800E only)

| Execution Mode                 | Immediate and Program                                                 |                                                  |  |
|--------------------------------|-----------------------------------------------------------------------|--------------------------------------------------|--|
| Syntax                         | ECxxx                                                                 |                                                  |  |
| Units                          | Encoder pulses                                                        |                                                  |  |
| Range                          | ±2,147,000,000                                                        | )                                                |  |
| Description                    | Sets the internal e                                                   | encoder pulse counter to any value within range. |  |
| Query/Response<br>Interactions | EC?<br>0>ec?<br>0: EC = 2000<br>0><br>Modifies: CP<br>Modified by: ER |                                                  |  |
| Example                        | Command                                                               | Description                                      |  |
|                                | u>ECO                                                                 | 'Set the encode counter to zero                  |  |
|                                | u>D2000                                                               | 'Set the distance parameter to 2000 steps        |  |
|                                | u>MI                                                                  | 'Do an Index move                                |  |
|                                | u>ec?                                                                 | What is the encoder value                        |  |

### **ECHO**

## **Editor Command**

### Echos RS-232C commands

| Execution Mode | Immediate and Program                                              |                                                                                                    |  |
|----------------|--------------------------------------------------------------------|----------------------------------------------------------------------------------------------------|--|
| Syntax         | ECHOn                                                              |                                                                                                    |  |
| Range          | 0 = off; 1 = on                                                    |                                                                                                    |  |
| Description    | Suppresses the display of any characters being sent to the screen. |                                                                                                    |  |
| CAUTION        | If the ECHO is turned<br>daisy chain configurat<br>lost.           | <i>off</i> when more than one controller is used in a ion, the chain is broken and communication is |  |
| Query/Response | ECHO?<br>0: ECHO= 1<br>0>                                          |                                                                                                    |  |
| Example        | Command                                                            | Description                                                                                         |  |
|                | U>TALKI                                                            | Turn off the ECHO                                                                                   |  |
|                | 4. 101100                                                          |                                                                                                    |  |

**VEXTA**<sup>®</sup>

### EDIT

## Enters the sequence edit mode of the embedded editor

| Execution Mode | Immediate                                                                                                    |                                      |  |
|----------------|----------------------------------------------------------------------------------------------------|--------------------------------------|--|
| Syntax         | EDIT xxxxxxx                                                                                                    |                                      |  |
| Range          | ASCII characters                                                                                                    |                                      |  |
| Description    | <ul> <li>Enters the edit mode where sequences are created or modified. When leaving the edit mode, a sequence is automatically saved.</li> <li>Sequences may be named in one of three formats (listed below in highest to lowest priority): <ol> <li>Number only</li> <li>Number + sequence name (up to 8 characters, excluding the preceding numbers)</li> </ol> </li> <li>Alphanumeric sequence name only (up to 8 characters) <ul> <li>The first 16 sequences, from #0 to #15, are executable from the external I/O.</li> <li>Sequence numbers may not be duplicated.</li> <li>If no sequence number is present, the controller assigns the nex available number, beginning from sequence #25. From that point on, that particular sequence can be referred to by either</li> </ul> </li> </ul> |                                      |  |
|                | <ul> <li>Internal sequence name or sequence number.</li> <li>—Internal sequence numbers are allocated by the editor.</li> <li>There are three editor line commands:</li> <li>Ax or ALTx to alter the previously entered line x</li> <li>Ix or INSx to insert new data; It has two forms:</li> </ul>                                                                                                    |                                      |  |
|                |                                                                                                    |                                      |  |
|                |                                                                                                    |                                      |  |
|                |                                                                                                    |                                      |  |
|                | <ul> <li>Insert a new line between existing lines of a sequence</li> <li>Insert a new line as the final line of a sequence</li> <li>If insert is selected and the last line number is used, the editor v automatically begin inserting new line numbers as required.</li> <li>Dx or DELx to delete the previously entered line x</li> </ul>                                                                                                    |                                      |  |
|                |                                                                                                    |                                      |  |
| Interactions   | Modified by: DEL, CLEAR_NVR, COPY                                                                                                    |                                      |  |
| Examples       | Command                                                                                                    | Description                          |  |
|                | u>EDIT 25                                                                                                    | 'Create (or modify) Sequence # 25    |  |
|                | u>EDIT OM                                                                                                    | 'Create Sequence OM, #26 is assigned |  |
|                | u>EDIT 3TEST                                                                                                    | 'Create (or modify) Sequence 3TEST   |  |

### ELSE

# **Program Control Element**

| Execution Mode | Program                                                               |                                       |  |
|----------------|-----------------------------------------------------------------------|---------------------------------------|--|
| Syntax         | ELSE                                                                  |                                       |  |
| Description    | Branches to an alternate operation if the conditional IF is not true. |                                       |  |
| Interactions   | Modifies: IF, ENDIF                                                   |                                       |  |
| Example        | Command<br>seo.5:                                                     | Description                           |  |
|                | (1) IF(IN=0001)                                                       | 'If input #1 is on and others are off |  |
|                | (2) MAO                                                               | 'Return to 0 position                 |  |
|                | (3) ELSE                                                              | 'Branch on not true                   |  |
|                | (4) MGH                                                               | 'Go home                              |  |
|                | (5) ENDIF                                                             | 'End of conditional statement         |  |

### END

# **Program Control Element**

## Program end statement

| Execution Mode | Program                                                                                                    |                                                                                                    |  |
|----------------|----------------------------------------------------------------------------------------------------|----------------------------------------------------------------------------------------------------|--|
| Syntax         | END                                                                                                    |                                                                                                    |  |
| Description    | The END statement will terminate its associated program from anywhere<br>it is detected; e.g. it is not required to be the last line for proper sequence<br>execution. |                                                                                                    |  |
| NOTE           | <ul><li>There are two reasons for using END:</li><li>Debugging</li><li>Documentation</li></ul>                                                                         |                                                                                                    |  |
| Example        | Command<br>(1) MI<br>(2) Delay 5.3<br>(3) END<br>(4) MGH                                                                                                    | Description<br>'Execute an index move<br>'Delay 5.3 seconds<br>'Exit the sequence (optional)<br>'This line is ignored |  |

### **ENDIF**

# **Program Control Element**

## Completes an IF program segment

| Execution Mode | Program                                                     |                                                                                                   |  |
|----------------|-------------------------------------------------------------|---------------------------------------------------------------------------------------------------|--|
| Syntax         | ENDIF                                                       |                                                                                                   |  |
| Description    | Indicates the completion of a conditional IF statement.     |                                                                                                   |  |
| Interactions   | Modifies: IF, ELSE                                          |                                                                                                   |  |
| Example        | Command                                                     | Description                                                                                       |  |
|                | SEQ.5.<br>(1) IF(IN=0001)<br>(2) MAO<br>(3) ELSE<br>(4) MGH | 'If Input #1 is on and others are off<br>'Return to 0 position<br>'Branch on not true<br>'Go home |  |
|                | (5)ENDIF                                                    | 'End of conditional statement                                                                     |  |

### ENDL

# **Program Control Element**

## Completes a program loop segment

| Execution Mode | Program                                            |                                                   |  |
|----------------|----------------------------------------------------|---------------------------------------------------|--|
| Syntax         | ENDL                                               |                                                   |  |
| Description    | Indicates the end of a LOOP segment of a sequence. |                                                   |  |
| Interactions   | Modifies: LOOP                                     |                                                   |  |
| Example        | Command                                            | Description                                       |  |
|                | Seq. 5:<br>(1)LOOP 50<br>(2) MI                    | 'Loop the following 50 times<br>'Do an index move |  |
|                | (3) ENDL                                           | 'End the loop                                     |  |

### **ENDW**

# **Program Control Element**

## Completes a WHILE program segment

| Execution Mode | Program                                 |                                                                           |
|----------------|-----------------------------------------|---------------------------------------------------------------------------|
| Syntax         | ENDW                                    |                                                                           |
| Description    | Indicates the completion                | of a WHILE conditional segment of a sequence.                             |
| Interactions   | Modifies: WHILE                         |                                                                           |
| Example        | Command                                 | Description                                                               |
|                | (1)WHILE (IN=0001)<br>(2) MI<br>(3)ENDW | 'While Input #1 is on<br>'Do index moves<br>'End of conditional statement |
|                |                                         |                                                                           |

### ER

## Sets the encoder resolution (SC8800E only)

| Execution Mode | Immediate and Program                                                                                                    |                                                  |  |
|----------------|----------------------------------------------------------------------------------------------------|--------------------------------------------------|--|
| Syntax         | ER                                                                                                    |                                                  |  |
| Units          | Number of encoder quadrature pulses per motor shaft revolution.<br>Quadrature refers to number of counts that the controller receives<br>per encoder line.                                          |                                                  |  |
| Range          | 0 to 65,535                                                                                                    |                                                  |  |
| Description    | Sets the resolution of the encoder that is used with the system.                                                                                                    |                                                  |  |
| NOTE           | The ER command is required for the SC8800E to work properly<br>in conjunction with the motor resolution (MR) and check position<br>(CP) commands. When no encoder is used, MR and CP are not valid. |                                                  |  |
| Query/Response | ER?<br>0>ER?<br>0: ER= 2000<br>0>                                                                                                    |                                                  |  |
| Interactions   | Modifies: CP, MR                                                                                                    |                                                  |  |
| Example        | Command                                                                                                    | Description                                      |  |
|                | u>ER2000                                                                                                    | '500 lines per revolution; $4 \times 500 = 2000$ |  |
|                | u>D8000                                                                                                    | 'Set distance to 8000 steps                      |  |
|                | u>MI                                                                                                    | 'Execute an index move                           |  |
|                | u>CP?                                                                                                    | 'Check position error                            |  |

### ΕV

# System Control Command

# Turns on event outputs on the fly

| Execution Mode | Immediate and Program                                                                                                    |                                                                                                    |  |
|----------------|----------------------------------------------------------------------------------------------------|----------------------------------------------------------------------------------------------------|--|
| Syntax         | EVn OUTx=n @Txx.xx or @Dxxxxxxx or @Vxxxxxx                                                                                                    |                                                                                                    |  |
| Units          | <ul> <li>EV1 = event #1; EV2 = event #2</li> <li>OUTx=nx = 1, 2 or 3; n = 0 (Off) or 1 (On)</li> <li>@Txx.xxx Event Trigger, using time.</li> <li>Time interval starts at beginning of motion.</li> <li>@Dxxxxxxx Event Trigger, using distance.</li> <li>Distance interval in motor steps starts at beginning of motion.</li> <li>@Vxxxxx Event Trigger, using velocity.</li> <li>Valid when velocity is accelerating or constant.</li> <li>Not valid when velocity is decelerating.</li> </ul> |                                                                                                    |  |
| NOTE           | EVn 0 is used to clear the event parameter. Clearing the event parameter does not clear or reset the outputs themselves.                                                                                                    |                                                                                                    |  |
| Range          | 1 to 2                                                                                                    |                                                                                                    |  |
| Description    | Turns on outputs on-the-fly based on the occurrence of up to 2 events.<br>Once the event parameters have been declared, they remain active until they are invalidated by the EVe 0 command                                                                                                    |                                                                                                    |  |
| Query/Response | EV?<br>0>ev?<br>0: ev1 out1=1 @t2<br>0: ev2 out=110 @d5000                                                                                                    | o command.                                                                                                    |  |
| Interactions   | Modified by: EVn 0, DSCALE, VSCALE                                                                                                    |                                                                                                    |  |
| Example        | Command<br>u>ev1 Out2=1 @v8000<br>u>ev2 Out1=1 @T2<br>u>MC<br>u>EV1 0 EV2 0                                                                                                    | Description<br>'Turn on Output#2 when reach rate of<br>8000 steps/sec<br>'Turn on Output#1 at interval of 2 seconds<br>'Execute a continuous move<br>'Clear events number 1 and 2 |  |

**VEXTA**<sup>®</sup>

### Н±

**Motion Variable** 

## Sets motion direction

| Execution Mode | Immediate and Program                                                                                                    |                              |  |
|----------------|----------------------------------------------------------------------------------------------------|------------------------------|--|
| Syntax         | H {NILI+I_}                                                                                                    |                              |  |
| Range          | + = CW; - = CCW                                                                                                    |                              |  |
| Description    | Sets the direction of rotation of the motor shaft. During a continuous move (MC) the $H\pm$ command is used to change motor direction on-the-fly. |                              |  |
| Query/Response | H?<br>0>h?<br>0: H= +<br>0>                                                                                                    |                              |  |
| Interactions   | Modifies: MA, MC, N<br>Modified by: D±, V±                                                                                                    | 1GH, MI, MT                  |  |
| Example        | Command                                                                                                    | Description                  |  |
|                | u>V2000 t1 H+                                                                                                    | 'Set motion parameters       |  |
|                | u>MC                                                                                                    | 'Execute a continuous move   |  |
|                | u>V-1000                                                                                                    | 'Change speed and direction  |  |
|                | u>MC                                                                                                    | 'Execute changes             |  |
|                | u>H+                                                                                                    | 'Change direction back to CW |  |

### HELP

**Editor Command** 

## **Requests system Help screens**

| Execution Mode | Immediate                                                                                                    |
|----------------|----------------------------------------------------------------------------------------------------|
| Syntax         | HELP [{NIL 1 2 3 4 5}]<br>HELP = HELP1 = Display all the commands<br>HELP2 = Display HELP for the motion elements<br>HELP3 = Display HELP for the system elements<br>HELP4 = Display HELP for the programmable elements<br>HELP5 = Display HELP for new functions |
| Description    | Displays 1 of 5 help menus. The first screen is an abbreviated list of all<br>the elements in the instruction set. Screens 2 through 5 are grouped by<br>function and provide a summary of the elements.                                                          |
| Query/Response | HELP?<br>u>HELP [{NIL 1 2 3 4 5}]                                                                                                    |

See Figure 14 through Figure 18 below.

|           | ( x= digit f | ield. []= opt | tional)  |             |
|-----------|--------------|---------------|----------|-------------|
| CALL x    | ENDL         | LOOP [x]      | RET      | X=          |
| CHKMEM    | ENDW         | LIM x1 x2     | RESET    | Y=          |
| CONT      | END          | MGH           | RUN x    | Z=          |
| СОРҮ х у  | ER x         | MA +/-X       | S        | W=          |
| CLEAR NVR | EV n         | MC            | STOP     | EC/         |
| CLR       | HELP x       | MI            | SAS      | PC/         |
| CP        | H+/-         | MR x          | SYS      | CP/         |
| D x[.x]   | ID x         | MT x.x        | TA x.x   | V/          |
| DSCALE x  | IF()         | OUTx=x        | TD x.x   | IO/         |
| DELAY x.x | INx=x        | OUT=x         | T x.x    | # or REM    |
| DEL x     | IN=x         | OL XXXX       | TIM n    | $\setminus$ |
| DIR       | INV X        | PAUSE         | TALK x   |             |
| EDIT n    | JMP x        | PC+/-x        | TR n     |             |
| EC +/-x   | JMP SEQ x    | PULSE X       | V x[.x]  |             |
| ECHO n    | KB           | R             | VS x[.x] |             |
| ELSE      | LOCK x       | RAMP X        | VSCALE   |             |
| ENDIF     | LIST [X]     |               | WHILE()  |             |

Figure 14 Help Screen 1

```
* COMMAND LIST 2.
VSx[.x] : Start velocity. V x[.x]: Final velocity.
  TA x.x : Accel time(sec).
                              TD x.x: Decel time(sec).
  T x.x
          : Accel/Decel time. Mt x.x: Total move time(Auto).
  D \times [.x] : Index distance. D+/-x: Distance with direction.
          : Direction CW/CCW. RAMP n: 0=Linear,1=S-curve,2=Parabolic.
  H+/-
  ΜI
           : Move incremental. MA+/-x: Move absolute.
  MC
          : Move continuous. MGH: Move go home.
  S (ESC) : Stop with decel.
                              CONT: Continue after a stop.
  DSCALE : Distance multiplier.STOP
                                     : Hard stop, no decel.
  TIMxx
         : Timing signal "AND" Home sw. VSCALE : Velocity multiplier.
  PULSEx : Set pulse mode. 1=1P 2=2P
          : Invert step output (1P mode)
  INVx
  PC+/-x
          : Position counter set.
  EC+/-x : Encoder counter set.
        : Evaluate position error: "(EC*MR/ER)-PC"
  CP
  MR x
          : Motor resolution. (used w/CP only)
  ER x : Encoder resolution.(used w/CP only)
  LIM x1 x2: Software position limit.(x1<x2)
0>
```

#### Figure 15 Help Screen 2

```
* COMMAND LIST 3.
  OUTn=x : Set 1 output bit.
  OUT=xxx : Set output bits.
  OLxxxx : Invert output bits.
  IDx : Set unit ID code(0-9, A-Z)
  ID*
        : Same as ID0 w/"0:" suppressed.
  TALKx : Enable communication to unit x.
         : Global command(bypass ID code).
  \backslash
         : Report system status.
  R
  SYS
        : Report operating time.
  TR x
        : Program execution trace(0-1)
  CLEAR NVR : Clear user storage memory.
  LIST x : List sequence content.
  DIR or LIST : List sequence directory.
  EDITx [name] : Create or alter a sequence.
  DEL x [name] : Delete sequence.
  RUN x [name] : Run sequence.
  CLR
        : Clear error or display loop
  COPY x y: Duplicate sequence. x=source, y=destination
  PC/ EC/ CP/ V/ IO/: Variable display loop.
  EVn OUTx=n @Tx (or @Dx/@Vx): Output on the fly.(2max)
0>
```

Figure 16 Help Screen 3

#### SC8800/SC8800E Operating Manual

```
* COMMAND LIST 4. (Sequence Control)
  CALL x
           : Call sequence subroutine.
  DELAY x.x: Delay time.
  DELAY var: Delay using variable X, Y..(t=milli-sec)
  JMP x : Jump to a sequence line number.
  JMP SEQ x: Jump to a new sequence.
  SAS
       : Send ASC string.
  IF(cond) : Conditional branching.
          : Alternate branching when IF=false
  ELSE
  ENDIF : End of IF..(ELSE) body.
  LOOP x : Loop count. (NO digit=infinite loop)
         : End of LOOP body.
   ENDL
  WHILE(cond): Loop while condition =true.
          : End of WHILE body.
   ENDW
  END or RET: Sequence END or RETURN(optional).
  # or REM : Remark.
  INn=x IN=xxxx : Input conditional for IF/WHILE.
  X Y Z W =x : Long integer variables.
  -(Conditional): Applied to IN= IN!=.
  Others: X,Y,Z,W,Pc,Ec,D,V or Constant can be used in either term
 using relational operator = != > > = < < =
  -Two terms math can be applied to all vars above using + - * / *
0 >
```

#### Figure 17 Help Screen 4

```
Var = KB : Get input from serial port.
Var may be X, Y, Z or W. Exp. Y=KB
SAS ..\.. : \0: suppresses CRLF
: \X \Y \Z \W: print variable value within SAS string
```

Figure 18 Help Screen 5

# System Control Command

## Sets the selected unit to the desired identification

| Execution Mode | Immediate                                                                                                    |                                                                                                    |  |
|----------------|----------------------------------------------------------------------------------------------------|----------------------------------------------------------------------------------------------------|--|
| Syntax         | IDx                                                                                                    |                                                                                                    |  |
| Range          | 0 to 9, A to Z, *                                                                                                    |                                                                                                    |  |
| Description    | <ul> <li>This command has two usage modes:</li> <li>When more than one controller is planned for daisy chain configuration, the command <i>must</i> be used at installation time. This will <b>initialize</b> each unit by setting it to its appropriate identification number.</li> <li>When a single controller is used, command ID* can suppress the ID number from the screen display. Only the prompt (&gt;) is shown. To return to the previously displayed prompt, type <b>IDx</b>.</li> </ul> |                                                                                                    |  |
| NOTE           | <ul> <li>When in a daisy chain mode:</li> <li>If a controller has an ID other than 0, it will not display the sign on banner at power-up or after a software RESET.</li> <li>TALKn command must be used to establish communication between the host and the selected unit.</li> <li>A backslash character (\) preceding a command assigns it as a global command, overriding the need for a TALK command.</li> <li>A maximum of 35 units can be supported in a daisy chain.</li> </ul>                |                                                                                                    |  |
| Query/Response | ID?<br>0>id?<br>0: ID = 0<br>0><br>>id?<br>ID = *                                                                                                    |                                                                                                    |  |
| Example        | Command<br>u>IDC<br>u>TALK C<br>c>MGH<br>c>ID*                                                                                                    | Description<br>'Set to Unit C<br>'Talk to Unit C<br>'Go home<br>'Suppress the ID print code<br>'Only the prompt is displayed now |  |
|                |                                                                                                    | / · · · · · · · · · · · · · · · · · · ·                                                                                          |  |

### IF

# **Program Control Command**

## Initiates a conditional testing program segment

| Execution Mode | Program                                                                                                    |                                                                                                    |                                                                                              |                                                              |
|----------------|----------------------------------------------------------------------------------------------------|----------------------------------------------------------------------------------------------------|----------------------------------------------------------------------------------------------|--------------------------------------------------------------|
| Syntax         | IF (Variable 1                                                                                                    | {Condition                                                                                                    | nal Operator}                                                                                | Variable 2 or constant)                                      |
| Description    | <ul> <li>Provides branching to:</li> <li>Other sequence lines, or</li> <li>Other sequences</li> <li>Valid properties for using the IF statement are:</li> <li>Program segments must be completed with an ENDIF statement</li> <li>An IEENDIF segment may be nested up to 4 times</li> </ul> |                                                                                                    |                                                                                              |                                                              |
|                | • An ELSE                                                                                                    | statement m                                                                                                    | nay be used in                                                                               | the segment                                                  |
|                | <ul> <li>'Equal to</li> <li>'Not equal to</li> <li>'Less than</li> <li>'Greater than</li> <li>'Greater than or equal to</li> </ul>                                                                                                    |                                                                                                    |                                                                                              |                                                              |
|                | Valid variable elements are:                                                                                                    |                                                                                                    |                                                                                              |                                                              |
|                | IN<br>PC<br>EC<br>CP<br>V<br>D<br>W, X, Y, Z                                                                                                    | <sup>4</sup> programm<br>(condition<br>'Position Co<br>'Encoder Co<br>'Compare E<br>'Velocity<br>'Distance<br>'General Pu | mable input bi<br>must always b<br>ounter value<br>oncoder and Pc<br>incose Variable         | ts<br>e = or !=)<br>osition counter values<br>es             |
| Example        | Command<br>SEQ. 7:                                                                                                    |                                                                                                    | Description                                                                                  |                                                              |
|                | <pre>(1) IF (PC&gt;25 (2) SAS Error (3) MGH (4) ELSE (5) SAS Every (6) ENDIF</pre>                                                                                                    | 000)<br>! Reset<br>thing ok                                                                                               | 'If position co<br>'Echo message<br>'Return to hor<br>'Or<br>'Echo message<br>'End of the IF | unter is > 25000 steps<br>e<br>ne position<br>e<br>statement |

IN

# System Control Command

## Defines a programmable input

| Execution Mode | Immediate and Program                                                                                                    |                             |  |  |
|----------------|----------------------------------------------------------------------------------------------------|-----------------------------|--|--|
| Syntax         | <ul> <li>The IN statement has two forms:</li> <li>IN=xxxx (Global - Test each bit simultaneously)</li> <li>INx=n (Single - Test bit separately)</li> <li>Inputs are numbered with the following convention:</li> </ul> |                             |  |  |
|                | IN4321<br>1 = Programmable Input #1<br>2 = Programmable Input #2<br>3 = Programmable Input #3<br>4 = Programmable Input #4                                                                                             |                             |  |  |
| Range          | x = 1 to 4 n has three possib<br>0 = OFF<br>1 = ON<br>x = don't care                                                                                                    | le states:                  |  |  |
| Description    | <ul><li>The IN statement has two application areas:</li><li>Select a sequence to execute at power-up</li><li>Conditional testing in IF or WHILE statements</li></ul>                                                   |                             |  |  |
| NOTE           | Valid sequences for power up a                                                                                                    | are 0 to 15.                |  |  |
| Example        | Command<br>seq. 8:                                                                                                    | Description                 |  |  |
|                | (1)SAS PRESS START                                                                                                    | 'Notify user to press start |  |  |
|                | (2)IF(IN4=1)                                                                                                    | 'lf input #4 is on          |  |  |
|                | (3) MGH                                                                                                    | 'Go home                    |  |  |
|                | (4)ELSE                                                                                                    | 'If input #4 is not on      |  |  |
|                | (5) WHILE(IN2=1)                                                                                                    | 'While input#2 is on        |  |  |
|                | (6) MI                                                                                                    | 'Execute an index move      |  |  |
|                | (7) ENDW                                                                                                    | 'End the WHILE loop         |  |  |
|                | (8)ENDIF                                                                                                    | 'End the IF condition       |  |  |

### INV

# System Control Command

## Inverts step pulse output

| Execution Mode | Immediate and Program                                                                  |                                                                                       |  |
|----------------|----------------------------------------------------------------------------------------|---------------------------------------------------------------------------------------|--|
| Syntax         | INV <i>n</i>                                                                           |                                                                                       |  |
| Range          | 0 = active high (default)<br>1 = active low                                            |                                                                                       |  |
| Description    | Inverts the logic level of the step pulse output.<br>Three characteristics of INV are: |                                                                                       |  |
|                | <ul><li>Command i</li><li>Command i</li></ul>                                          | s valid when the controller is in the 1-pulse mode<br>s not valid in the 2-pulse mode |  |
|                | <ul> <li>Value of the</li> </ul>                                                       | e parameter is saved in nonvolatile memory                                            |  |
| NOTE           | Pulse mode definitions are:                                                            |                                                                                       |  |
|                | <ul> <li>1-pulse = step and direction</li> </ul>                                       |                                                                                       |  |
|                | <ul> <li>2-pulse = up-clock/down-clock</li> </ul>                                      |                                                                                       |  |
|                | • See <i>PULSE</i> on page 76                                                          |                                                                                       |  |
| Query/Response | INV?<br>0>inv?<br>0: INV= 0<br>0>                                                      |                                                                                       |  |
| Example        | Command                                                                                | Description                                                                           |  |
|                | u>PULSE 1                                                                              | 'Set pulse mode to Step and Direction                                                 |  |
|                | u>INV1                                                                                 | 'Set pulse logic to active low                                                        |  |
|                | u>MC                                                                                   | 'Perform a continuous move                                                            |  |

10

## System Control Command

### Displays the input and output status

| Execution Mode | Immediate and Program |
|----------------|-----------------------|
|----------------|-----------------------|

**Syntax** 

IO/ The data response is of the form: FE\_DCB\_A9\_8765\_4321 Output #1 is the right-most bit.

Character/bit definitions are shown below.

|                | I/O Bit                                                                                                    | Status of:              | I/O Bit | Status of:   |
|----------------|----------------------------------------------------------------------------------------------------|-------------------------|---------|--------------|
|                | F                                                                                                    | Clockwise limit         | 8       | Input #4     |
|                | E                                                                                                    | Counter clockwise limit | 7       | Input #3     |
|                |                                                                                                    |                         | 6       | Input #2     |
|                | D                                                                                                    | Home limit              | 5       | Input #1     |
|                | С                                                                                                    | Timing signal input     |         |              |
|                | В                                                                                                    | Encoder "Z" channel     | 4       | Busy Output  |
|                |                                                                                                    |                         | 3       | Fault Output |
| А              |                                                                                                    | Start input             | 2       | Output #2    |
|                | 9                                                                                                    | Stop input              | 1       | Output #1    |
| Range          | 0 = Off;  1 = On                                                                                              |                         |         |              |
| Description    | Continuously displays the status of controller inputs and outputs.<br>This data is updated every 0.2 seconds. |                         |         |              |
| Query/Response | IO?<br>0>io?<br>0: 00 000 00 0000 0001<br>0>                                                                  |                         |         |              |

| Example | Command               | Description                   |
|---------|-----------------------|-------------------------------|
|         | u>io/                 | 'Turn on display loop for I/O |
|         | - 00 000 00 0000 0001 | 'Display of results           |

Modified by: INV, TIM, OL, OUT, IN, MA, MI, MC, MGH

Interactions

### JMP

# **Program Control Element**

## Moves program control forward or backward in a sequence

| Execution Mode | Program                                                                                                    |                                                                                                    |  |  |
|----------------|----------------------------------------------------------------------------------------------------|----------------------------------------------------------------------------------------------------|--|--|
| Syntax         | JMPxx                                                                                                    |                                                                                                    |  |  |
| Range          | Any valid line number that exists within the current sequence                                                 |                                                                                                    |  |  |
| Description    | Moves program control unconditionally either forward or backward to another line within the current sequence. |                                                                                                    |  |  |
| CAUTION        | JMP should not be u or LOOP under norr                                                                        | JMP should not be used to exit a sequence loop segment like IF, WHILE or LOOP under normal operation. |  |  |
|                | <b>Exception</b> : When the JMP <i>simultaneously</i> terminates a loop <i>and</i> the program.               |                                                                                                    |  |  |
| Examples       | Command                                                                                                    | Description                                                                                           |  |  |
|                | SEQ. 6:                                                                                                    |                                                                                                    |  |  |
|                | (1)D6000 MI                                                                                                   | 'Perform an index move of 6000 steps                                                                  |  |  |
|                | (2) IF(PC!=6000)                                                                                              | 'Check for step error                                                                                 |  |  |
|                | (3)JMP7                                                                                                    | 'Jump to line #7 true                                                                                 |  |  |
|                | (4) ELSE                                                                                                    | 'If condition not true                                                                                |  |  |
|                | (5) MGH                                                                                                    | 'Go home                                                                                              |  |  |
|                | (6)ENDIF                                                                                                    | 'End the IF loop                                                                                      |  |  |
|                | (7) END                                                                                                    |                                                                                                    |  |  |
|                | (8)SAS ERROR                                                                                                  | 'Send error message to screen                                                                         |  |  |
|                | SEQ. 5:                                                                                                    | -                                                                                                    |  |  |
|                | (1)D1000 MI                                                                                                   |                                                                                                    |  |  |
|                | (2)JMP 5                                                                                                    | 'Used as a Debug Tool in this case                                                                    |  |  |
|                | (3)D20000 MI                                                                                                  |                                                                                                    |  |  |
|                | (4)D30000 MI                                                                                                  |                                                                                                    |  |  |
|                | (5) END                                                                                                    |                                                                                                    |  |  |

## JMP\_SEQ

# **Program Control Element**

Moves program control to another sequence

| Execution Mode | Program                                                                                                    |                        |  |
|----------------|----------------------------------------------------------------------------------------------------|------------------------|--|
| Syntax         | JMP SEQxx                                                                                                    |                        |  |
| Range          | Any stored sequence                                                                                                    |                        |  |
| Description    | Causes program control in the current sequence to move to another sequence. This newly invoked sequence is executed as the current sequence.                                             |                        |  |
| NOTE           | Unlike the CALL command, when the newly invoked sequence is completed, it will <i>not</i> return to the previous sequence. All loop counters are reset when a JMP_SEQ command is issued. |                        |  |
| Example        | Command<br>seq. 9:                                                                                                    | Description            |  |
|                | (1) MI                                                                                                    | 'Do an index move      |  |
|                | (2) JMP_SEQ TEST                                                                                                    | 'Jump to Sequence TEST |  |

### KB

# Program Variable

## Allows sequence data to be entered remotely from the system keyboard

| Execution Mode | Program                                                                                                    |                                                                                                    |  |
|----------------|----------------------------------------------------------------------------------------------------|----------------------------------------------------------------------------------------------------|--|
| Syntax         | <ul> <li>SAS command is used to prompt for the entry value</li> <li>{WIXIYIZ} = KB</li> <li>Numeric values only</li> <li>Pressing <esc> key with or without preceding values is interpreted as 0</esc></li> <li>Pressing <enter> or <cr> with no preceding value is interpreted as 0</cr></enter></li> </ul> |                                                                                                    |  |
| Range          | <ul> <li>KB = <u>+</u>2,147,483,647, same as integer variables {W X Y Z}</li> <li>Decimal values are not valid and are discarded</li> </ul>                                                                                                    |                                                                                                    |  |
| Description    | The KB command permits sequences to have an <i>interactive</i> feature.<br>Values for integer variables can be entered from the system keyboard<br>while the program is running.                                                                                                    |                                                                                                    |  |
| NOTE           | The KB interactive property has an <i>extended</i> capability. Information can be delivered to the controller from a touch screen, a PLC or any external device that generates ASCII characters via the RS-232C port.                                                                                        |                                                                                                    |  |
| Interactions   | Introduced By: SAS<br>Modifies: W, X, Y, Z                                                                                                    |                                                                                                    |  |
| Examples       | Command<br>(5) SAS Enter<br>number of boxes:<br>\0<br>(6) X=KB                                                                                                    | Description<br>'Prompt message asks user to enter desired number;<br>\0 suppresses CRLF at end of ASCII string leaving<br>the cursor on the same line containing the message<br>'Get input from serial port, assign it to X |  |
|                |                                                                                                    |                                                                                                    |  |

LIM

## **Motion Variable**

## Sets software position limits

| Execution Mode | Immediate and Program                                                                                                    |                             |  |  |
|----------------|----------------------------------------------------------------------------------------------------|-----------------------------|--|--|
| Syntax         | LIM x1 x2                                                                                                    |                             |  |  |
|                | <ul> <li>The following conventions ar</li> <li>x1 must be smaller that</li> <li>x1 = minimum position</li> <li>x2 = maximum position</li> </ul> | e used:<br>an x2<br>n<br>on |  |  |
| Units          | Motor steps                                                                                                    |                             |  |  |
| Range          | <u>+</u> 2,147,483,647                                                                                                    |                             |  |  |
| Description    | Sets the software position limits based on the value of the internal position counter. The following conditions apply:                          |                             |  |  |
|                | • Software limits will not be used if $x_1 = x_2$ or $x_1 = x_2 = 0$                                                                            |                             |  |  |
|                | • The value of these limits are related to the DSCALE function                                                                                  |                             |  |  |
|                | • If a software limit is encountered, the motor will stop immediately and an error message will be returned to the screen.                      |                             |  |  |
| CAUTION        | Ensure that the limits are set appropriately.                                                                                                   |                             |  |  |
| Query/Response | LIM??<br>0>lim?<br>0: LIM= -2500 4000<br>0                                                                                                    |                             |  |  |
| Interactions   | Modified by: DSCALE                                                                                                    |                             |  |  |
| Example        | Command                                                                                                    | Description                 |  |  |
|                | u>LIM -1000 6000                                                                                                    | 'Set software positions     |  |  |
|                | u>V5000 h-                                                                                                    | 'Set motion parameters      |  |  |
|                | u>MC 'Do a continuous move                                                                                                    |                             |  |  |
|                | u>*Software CCW limit                                                                                                    | 'Error message              |  |  |

## LIST

## **Editor Command**

## Displays the program lines of a sequence

| Execution Mode | Immediate                                                                                                    |                                                      |  |
|----------------|----------------------------------------------------------------------------------------------------|------------------------------------------------------|--|
| Syntax         | <ul> <li>LIST {[x]][sequence name]}</li> <li>Standards for using LIST are: <ul> <li>LIST followed by a sequence name will list that sequence</li> <li>LIST followed by nothing will display all stored sequences, similar to the DIR command</li> </ul> </li> </ul> |                                                      |  |
| Range          | Any stored sequence                                                                                                    |                                                      |  |
| Description    | Displays the prog                                                                                                    | ram lines of a sequence.                             |  |
| Examples       | Command                                                                                                    | Description                                          |  |
|                | u>LIST TEST                                                                                                    | 'List sequence TEST                                  |  |
|                |                                                                                                    |                                                      |  |
|                | u>LIST                                                                                                    | 'List all sequences currently stored in NVRAM memory |  |

**VEXTA**<sup>®</sup>

## LOCK

## **Editor Command**

## Locks specified sequence

| Execution Mode | Immediate                                                                                                    |                       |  |  |
|----------------|----------------------------------------------------------------------------------------------------|-----------------------|--|--|
| Syntax         | LOCK {[xx] [sequence name]}                                                                                                    |                       |  |  |
| Range          | Any available sequence                                                                                                    |                       |  |  |
| Description    | Sets a lock bit on the specified sequence so that it cannot be altered<br>or deleted. When a DIR or LIST command displays the roster of stored<br>sequences, all LOCK protected sequences will be marked with an<br>asterisk (*). The UNLOCK command disables the LOCKed status of a<br>sequence. |                       |  |  |
| Interactions   | Modified by: UNLOCK                                                                                                    |                       |  |  |
| Example        | Command                                                                                                    | Description           |  |  |
|                | u>LOCK TEST                                                                                                    | 'Lock sequence TEST   |  |  |
|                | u>EDIT test                                                                                                    | 'Attempt to edit TEST |  |  |
|                | 'Message                                                                                                    |                       |  |  |

### LOOP

# **Program Control Element**

## Repeats a series of program statements

| Execution<br>Mode | Program                                                                                                    |             |                                      |  |
|-------------------|----------------------------------------------------------------------------------------------------|-------------|--------------------------------------|--|
| Syntax            | LOOP <i>n</i><br>Standards for using LOOP are:                                                                                                    |             |                                      |  |
|                   | <ul> <li>LOOP followed by a number <i>n</i> will repeat the segment <i>n</i> times</li> <li>LOOP followed by nothing will repeat the segment indefinitely with termination provided by:</li> <li>Encountering an S or STOP command or <esc> keystroke</esc></li> </ul> |             |                                      |  |
|                   | —Encountering an end of travel limit parameter and/or switcl                                                                                                    |             |                                      |  |
| Range             | 0 to 65                                                                                                    | 0 to 65,535 |                                      |  |
| Description       | Repeats <i>n</i> times the list of statements placed between a LOOPn and an ENDL command.                                                                                                    |             |                                      |  |
| Interactions      | Modifi                                                                                                    | ed by: ENDI | -                                    |  |
| Example           | Comm                                                                                                    | and<br>3:   | Description                          |  |
|                   | (1)LO                                                                                                    | OP10        | 'Repeat the program segment 10 times |  |
|                   | (2)                                                                                                    | Н           | 'Set direction to CW                 |  |
|                   | (3)                                                                                                    | D2000       | 'Set distance to 2000 steps          |  |
|                   | (4)                                                                                                    | MI          | 'Do an index move                    |  |
|                   | (5)EN                                                                                                    | DL          | 'End the first Loop                  |  |
|                   | (6)                                                                                                    | LOOP        | 'Loop indefinitely                   |  |
|                   | (7)                                                                                                    | H-          | 'Change direction to CCW             |  |
|                   | (8)                                                                                                    | MI          | 'Do an index move                    |  |
|                   | (9)EN                                                                                                    | DL          | 'Return to beginning of Loop         |  |

## **Motion Command**

## Performs move from one position to another based on position counter

| Execution Mode | Immediate and Program                                                                                                    |                                                                                      |                                                           |
|----------------|----------------------------------------------------------------------------------------------------|--------------------------------------------------------------------------------------|-----------------------------------------------------------|
| Syntax         | MAn                                                                                                    |                                                                                      |                                                           |
| Range          | <u>+</u> 999,999,999<br>There are two valid ranges for $n$ , one with increased precision.                                                                                                    |                                                                                      |                                                           |
|                | DSCALE<br>zero<br>not zero                                                                                                    | <ul> <li>Range of <i>n</i></li> <li>999,999,999</li> <li>+999,999,999.xxx</li> </ul> |                                                           |
| Description    | Performs a move index, MI, from the current position to a new position<br>based on data from the position counter. The new position is determined<br>by the <i>absolute</i> value of the parameter entered with the MA command.<br>Motor movement, both direction and distance, is determined by<br>controller computation at the time of the move. |                                                                                      |                                                           |
|                | Figure 19 describes a typical absolute position move.                                                                                                    |                                                                                      |                                                           |
| Interactions   | Modified by: D                                                                                                    | SCALE, PC                                                                            | C, RAMP, T, TA, V, VS, VSCALE                             |
| Example        | Command<br>SEQ. 7:                                                                                                    |                                                                                      | Description                                               |
|                | (1) PC0<br>(2) V3000                                                                                                    | VS500                                                                                | 'Set position counter to zero<br>'Set velocity parameters |
|                | (3) MA - 125                                                                                                    | 0                                                                                    | 'Move CCW 1250 steps                                      |
|                |                                                                                                    |                                                                                      |                                                           |
| Speed          |                                                                                                    |                                                                                      |                                                           |

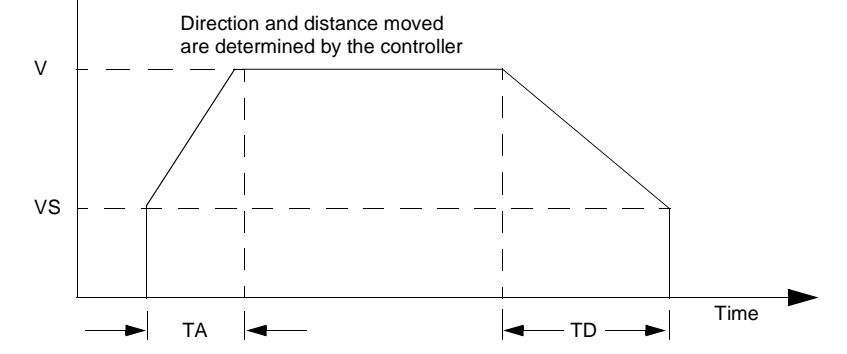

*Figure 19 Speed/Time Profile for an Absolute Move* 

### MC

## Starts motor moving continuously based on current parameters

| Execution Mode | Immediate and Program                                                                          |                                                                                                    |  |  |
|----------------|------------------------------------------------------------------------------------------------|----------------------------------------------------------------------------------------------------|--|--|
| Syntax         | MC                                                                                             |                                                                                                    |  |  |
| Description    | Starts motor moving continuously with the following logical standar                            |                                                                                                    |  |  |
| •              | • Uses curr                                                                                    | ent motion parameters, VS, TA, TD and V                                                                |  |  |
|                | <ul> <li>Upon rea<br/>while the</li> </ul>                                                     | ching velocity, V, motor will remain at this speed controller executes the next command in the buffer. |  |  |
|                | • If no buff                                                                                   | er commands exist:                                                                                     |  |  |
|                | — Motor                                                                                        | continues to move at V                                                                                 |  |  |
|                | — Contro                                                                                       | ller monitors direct input instructions and executes them                                              |  |  |
|                | <ul> <li>Motion is terminated by direct input of any of the following instructions:</li> </ul> |                                                                                                    |  |  |
|                | — PAUSE                                                                                        |                                                                                                    |  |  |
|                | — S                                                                                            |                                                                                                    |  |  |
|                | — STOP                                                                                         |                                                                                                    |  |  |
|                | — <esc> keystroke</esc>                                                                        |                                                                                                    |  |  |
|                | —Software limit                                                                                |                                                                                                    |  |  |
|                | —End of travel limit                                                                           |                                                                                                    |  |  |
|                | The MC comma                                                                                   | nd is mode specific. Rules for execution are as follows:                                               |  |  |
| -              | Mode                                                                                           | Execution Flow                                                                                         |  |  |
|                | Immediate                                                                                      | Commands that follow MC are invoked when the next<br>MC command is executed for the first time only    |  |  |
| -              | Program                                                                                        | All commands that follow MC are immediately executed                                                   |  |  |
| Interactions   | Modified by: H,                                                                                | RAMP, T, TA, TD, V, VS, VSCALE                                                                         |  |  |
| Examples       | Command                                                                                        | Description                                                                                            |  |  |

| es | Command       | Description                                        |
|----|---------------|----------------------------------------------------|
|    | u>V3000 VS500 | 'Set parameters                                    |
|    | u>MC          | 'Begin moving continuously                         |
|    | u>V6000       | 'Set new velocity                                  |
|    | u>MC          | 'Move at new velocity                              |
|    | u>V4000       | 'Set new velocity and begin moving at the new rate |

## Causes motor to move to home position limit switch.

| Execution Mode | Immediate and Prog                                                                                                    | ram                                                                                             |  |
|----------------|----------------------------------------------------------------------------------------------------|-------------------------------------------------------------------------------------------------|--|
| Syntax         | MGH                                                                                                    |                                                                                                 |  |
| Description    | Causes the controller to seek the home position limit switch from either direction, depending on the direction specified by the H command.                                                       |                                                                                                 |  |
|                | <ul> <li>Home Position is defined as the position of a mechanical home<br/>limit switch.</li> </ul>                                                                                              |                                                                                                 |  |
|                | <ul> <li>Encoder and position counters are reset to zero when the home<br/>limit switch is reached.</li> </ul>                                                                                   |                                                                                                 |  |
|                | To gain more accuracy, MGH can be used in conjunction with the TIM timing signal and/or "z" channel signal of an encoder.                                                                        |                                                                                                 |  |
|                | Diagrams which ma<br>home position from<br>on page 68.                                                                                                    | p the manner in which the system seeks the<br>various starting positions are shown in Figure 20 |  |
| CAUTION        | For the MGH motion to operate safely and correctly, the limit switches (CCW, HOME, CW) must be connected to the controller. Injury or damage will occur if the limit switches are not connected. |                                                                                                 |  |
| Interactions   | Modified by: H, RAMP, T, TA, TIM, TD, V, VS, VSCALE<br>Modifies: EC, PC                                                                                                    |                                                                                                 |  |
| Example        | Command                                                                                                    | Description                                                                                     |  |
|                | u>V3000 VS500                                                                                                    | 'Set velocity parameters                                                                        |  |
|                | u>H-                                                                                                    | Set direction to CCW                                                                            |  |
|                | u>MGH                                                                                                    | Nove motor shaft to the Home position                                                           |  |

#### SC8800/SC8800E Operating Manual

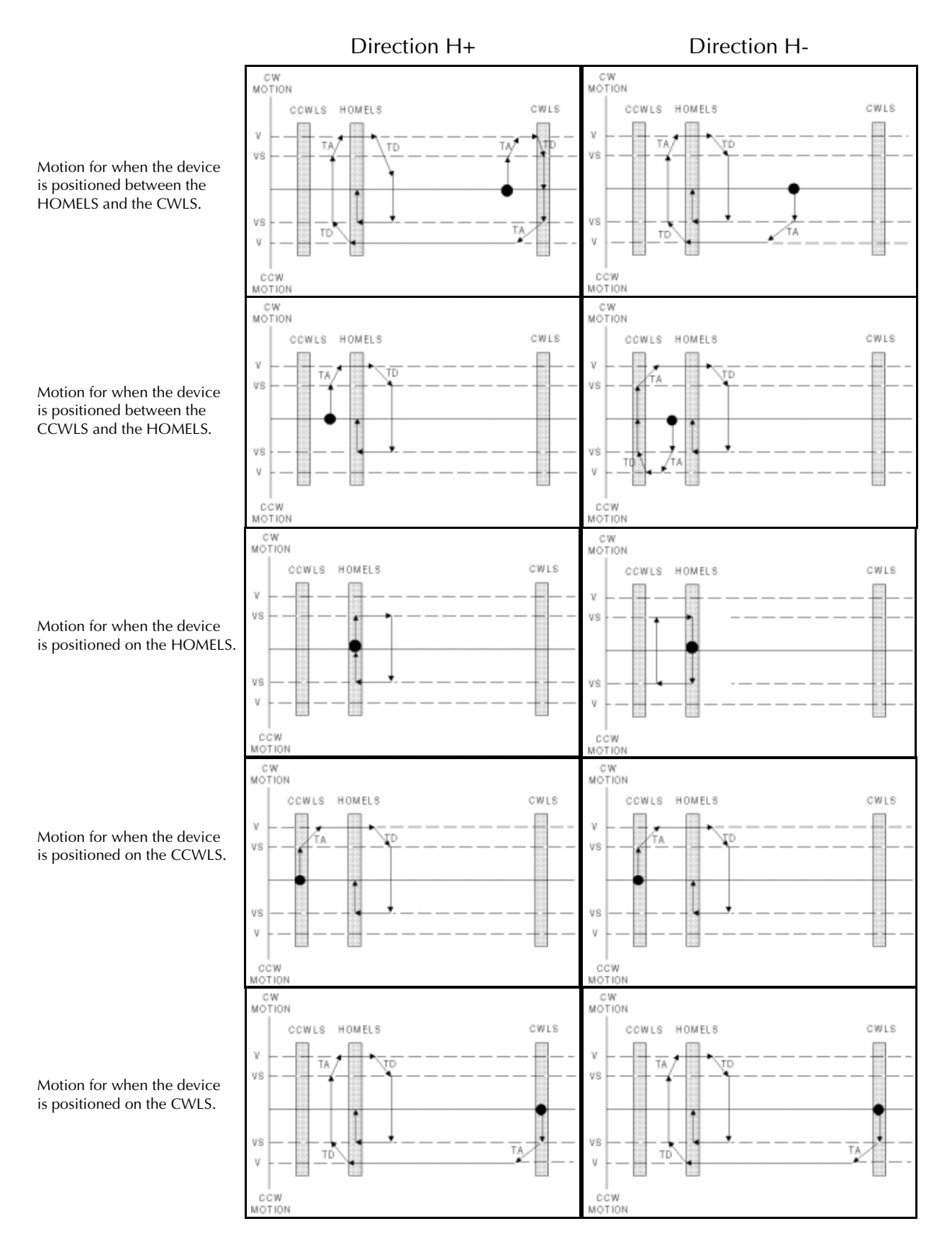

*Figure 20 Home Hunting*
ΜΙ

| Moves motor shaft     | t a specified distance                                                                                                    | 2                                                    |  |  |
|-----------------------|----------------------------------------------------------------------------------------------------|------------------------------------------------------|--|--|
| <b>Execution Mode</b> | Immediate and Program                                                                                                    |                                                      |  |  |
| Syntax                | MI                                                                                                    |                                                      |  |  |
|                       | Moves the motor a d<br>described as follows                                                                                                    | listance established by the D parameter. The move is |  |  |
|                       | 1. Specify the                                                                                                    | Specify the distance to move with D parameter.       |  |  |
|                       | 2. Start movir                                                                                                    | ng initially at velocity VS.                         |  |  |
|                       | 3. Accelerate                                                                                                    | for time TA.                                         |  |  |
|                       | 4. Run for pe                                                                                                    | riod at velocity V.                                  |  |  |
|                       | 5. Decelerate                                                                                                    | for time TD until reach VS velocity and stop         |  |  |
|                       | The transzoidal Spe                                                                                                    | ed/Time plot for this type move is shown in          |  |  |
|                       | (Figure 21).                                                                                                    | ed/ nine plot for this type move is shown in         |  |  |
|                       | If the specified distance is not large enough to allow the motor to reach<br>the specified velocity, V, then a triangular Speed/Time plot is created.<br>Here the controller calculates V(peak). It begins deceleration as soon as<br>V(peak) is attained. This is depicted in below in Figure 21(B). |                                                      |  |  |
| Interactions          | Modified by: DSCAL                                                                                                    | E, H, RAMP, T, TA, TIM, TD, V, VS, VSCALE            |  |  |
| Example               | Command                                                                                                    | Description                                          |  |  |
|                       | (1)V3000 VS500                                                                                                    | 'Set velocity parameters                             |  |  |
|                       | (2)H-                                                                                                    | 'Set direction to CCW                                |  |  |
|                       | (3)D18000                                                                                                    | 'Set distance to 18000 steps                         |  |  |
|                       | (4)MI                                                                                                    | 'Begin the index move                                |  |  |
|                       | (5)SAS FINISHED                                                                                                    | 'Echo that move is finished                          |  |  |
|                       |                                                                                                    | Snapri 🛦                                             |  |  |
| (A) Trapezoida        | al Move                                                                                                    | (B) Triangular Move                                  |  |  |
| v                     |                                                                                                    |                                                      |  |  |
|                       |                                                                                                    | Direct-on of Index is                                |  |  |
| VS                    |                                                                                                    | VS astermined by H                                   |  |  |
|                       |                                                                                                    |                                                      |  |  |
| ТА                    | TC                                                                                                    | <pre># c1 Pulses = 0 (distance)</pre>                |  |  |

Figure 21 Speed/Time Profiles for (A) Trapezoidal and (B) Triangular Index Moves

#### MR

### **Motion Command Variable**

### Specifies the number of pulses per motor revolution (SC8800E only)

| Execution Mode | Immediate and Program                                                                                                    |                                                 |  |
|----------------|----------------------------------------------------------------------------------------------------|-------------------------------------------------|--|
| Syntax         | MR <i>n</i> Where <i>n</i> must be integer                                                                                                    |                                                 |  |
| Units          | Number of steps per revolution                                                                                                    |                                                 |  |
| Range          | 1 to 999, 999                                                                                                    |                                                 |  |
| Description    | Specifies the number of pulses per revolution for the motor. The MR parameter <i>must</i> be used when the controller is configured with an encoder. Without an encoder, MR is not valid. |                                                 |  |
| Query/Response | MR?<br>0>mr?<br>0: MR = 5000<br>0>                                                                                                    |                                                 |  |
| Interactions   | Modifies: CP<br>Modified by: ER                                                                                                    |                                                 |  |
| Example        | Command<br>SEQ. 20:                                                                                                    | Description                                     |  |
|                | (1)V3000 VS500                                                                                                    | 'Set velocity parameters                        |  |
|                | (2)H-                                                                                                    | 'Set direction to CCW                           |  |
|                | (3)ER2000                                                                                                    | '500 line per revolution; $4 \times 500 = 2000$ |  |
|                | (4) MR500                                                                                                    | 'Set motor resolution to 500 steps/rev          |  |
|                | (5)D500                                                                                                    | 'Set distance to 1 revolution                   |  |
|                | (6)MI 'Motor moves 1 revolution                                                                                                    |                                                 |  |

#### MT

#### Sets maximum amount of time for an Index Move

| Execution Mode                            | Immediate and Program                                                                                                    |                                                                                                    |                                                                                                    |  |
|-------------------------------------------|----------------------------------------------------------------------------------------------------|----------------------------------------------------------------------------------------------------|----------------------------------------------------------------------------------------------------|--|
| Syntax                                    | MTxx.xxx                                                                                                    |                                                                                                    |                                                                                                    |  |
| Units                                     | Seconds                                                                                                    |                                                                                                    |                                                                                                    |  |
| Range                                     | 0 to 64.99                                                                                                    |                                                                                                    |                                                                                                    |  |
| Description                               | Sets the maximum t<br>V and T are calcula                                                                                                    | Sets the maximum time allowed for index moves.<br>V and T are calculated and then executed.                |                                                                                                    |  |
| NOTES                                     | MT is valid under tw                                                                                                    | vo conditio                                                                                                | ns:                                                                                                    |  |
|                                           | Must be use                                                                                                    | d with Inde                                                                                                | x Move, the MI command                                                                                                    |  |
|                                           | MT can not                                                                                                    | equal zero                                                                                                 |                                                                                                    |  |
|                                           | When MT is valid, t                                                                                                    | he followin                                                                                                | g rules apply for internal calculations:                                                                                                    |  |
|                                           | <ul> <li>Maximum sp</li> </ul>                                                                                                    | eed is set to                                                                                              | 800,000 steps/second                                                                                                    |  |
|                                           | Ramp times,                                                                                                    | TA and TD,                                                                                                 | are forced to be symmetrical                                                                                                    |  |
|                                           | <ul> <li>Motion varia<br/>acceleration</li> </ul>                                                                                                    | bles D and \<br>time, decele                                                                               | /S are used with MT to determine<br>ration time and final velocity                                                                                                    |  |
|                                           | For the three types of RAMP profiles, these conditions apply:                                                                                                    |                                                                                                    |                                                                                                    |  |
|                                           |                                                                                                    |                                                                                                    |                                                                                                    |  |
|                                           | Profile                                                                                                    | No. of                                                                                                    | Segment Definition                                                                                                    |  |
|                                           | Profile                                                                                                    | No. of<br>Segments                                                                                         | Segment Definition                                                                                                    |  |
|                                           | Profile<br>RAMP0 (Linear)                                                                                                    | No. of<br>Segments                                                                                         | Segment Definition         3 equal times:       t1=t2=t3=1/3rd MT                                                                                                    |  |
|                                           | ProfileRAMP0 (Linear)RAMP1(S-Curve)                                                                                                    | No. of<br>Segments<br>3<br>3                                                                               | Segment Definition         3 equal times:       t1=t2=t3=1/3rd MT         t1=t3= time for acceleration and deceleration                                                                                                    |  |
|                                           | ProfileRAMP0 (Linear)RAMP1(S-Curve)RAMP2 (Parabolic)                                                                                                    | No. of<br>Segments<br>3<br>3<br>2                                                                          | Segment Definition         3 equal times:       t1=t2=t3=1/3rd MT         t1=t3= time for acceleration and deceleration         2 equal times:       t1 = t2 = 1/2 MT         t1 = t2 = time for acceleration and deceleration                                                                                                    |  |
|                                           | Profile         RAMP0 (Linear)         RAMP1(S-Curve)         RAMP2 (Parabolic)         See RAMP Commar                                                                                       | No. of<br>Segments<br>3<br>2<br>2<br>nd on 78 for                                                          | Segment Definition         3 equal times: t1=t2=t3=1/3rd MT         t1=t3= time for acceleration and deceleration         2 equal times: t1 = t2 = 1/2 MT         t1 = t2 = time for acceleration and deceleration         r drawings of the Ramp Profiles.                                                                                        |  |
| Query/Response                            | Profile<br>RAMP0 (Linear)<br>RAMP1(S-Curve)<br>RAMP2 (Parabolic)<br>See RAMP Commar<br>MT?<br>0>mt?<br>0: MT= 1.25<br>0>                                                                      | No. of<br>Segments<br>3<br>2<br>nd on 78 for                                                               | Segment Definition         3 equal times:       t1=t2=t3=1/3rd MT         t1=t3= time for acceleration and deceleration       acceleration         2 equal times:       t1 = t2 = 1/2 MT         t1 = t2 = time for acceleration and deceleration       acceleration and deceleration         * drawings of the Ramp Profiles.                     |  |
| Query/Response<br>Interactions            | Profile         RAMP0 (Linear)         RAMP1(S-Curve)         RAMP2 (Parabolic)         See RAMP Comman         MT?         0>mt?         0: MT= 1.25         0>         Modifies: T, TA, TD, | No. of<br>Segments<br>3<br>2<br>nd on 78 for                                                               | Segment Definition         3 equal times:       t1=t2=t3=1/3rd MT         t1=t3= time for acceleration and deceleration       acceleration         2 equal times:       t1 = t2 = 1/2 MT         t1 = t2 = time for acceleration and deceleration       acceleration         r drawings of the Ramp Profiles.         , DSCALE, R                  |  |
| Query/Response<br>Interactions<br>Example | Profile<br>RAMP0 (Linear)<br>RAMP1 (S-Curve)<br>RAMP2 (Parabolic)<br>See RAMP Comman<br>MT?<br>0>mt?<br>0: MT= 1.25<br>0><br>Modifies: T, TA, TD,<br>Command                                  | No. of<br>Segments<br>3<br>2<br>nd on 78 for<br>V, VSCALE<br>Descripti                                     | Segment Definition         3 equal times: t1=t2=t3=1/3rd MT         t1=t3= time for acceleration and deceleration         2 equal times: t1 = t2 =1/2 MT         t1 = t2 = time for acceleration and deceleration         r drawings of the Ramp Profiles.         , DSCALE, R                                                                     |  |
| Query/Response<br>Interactions<br>Example | Profile<br>RAMP0 (Linear)<br>RAMP1 (S-Curve)<br>RAMP2 (Parabolic)<br>See RAMP Comman<br>MT?<br>0>mt?<br>0: MT= 1.25<br>0><br>Modifies: T, TA, TD,<br>Command<br>U>D20000                      | No. of<br>Segments<br>3<br>2<br>nd on 78 for<br>V, VSCALE<br>Description<br>'Set distant                   | Segment Definition         3 equal times:       t1=t2=t3=1/3rd MT         t1=t3= time for acceleration and deceleration       add times:         2 equal times:       t1 = t2 = 1/2 MT         t1 = t2 = time for acceleration and deceleration         r drawings of the Ramp Profiles.         , DSCALE, R         on         nce to 20000 steps |  |
| Query/Response<br>Interactions<br>Example | Profile<br>RAMP0 (Linear)<br>RAMP1(S-Curve)<br>RAMP2 (Parabolic)<br>See RAMP Comman<br>MT?<br>0>mt?<br>0: MT= 1.25<br>0><br>Modifies: T, TA, TD,<br>Command<br>U>D20000<br>u>MT0.8            | No. of<br>Segments<br>3<br>3<br>2<br>nd on 78 for<br>V, VSCALE<br>Description<br>'Set distant<br>'Set move | Segment Definition         3 equal times: t1=t2=t3=1/3rd MT         t1=t3= time for acceleration and deceleration         2 equal times: t1 = t2 =1/2 MT         t1 = t2 = time for acceleration and deceleration         r drawings of the Ramp Profiles.         , DSCALE, R         on         nce to 20000 steps         e time to 0.8 seconds |  |

### OL

# System Control Command

### Inverts the output levels

| Execution Mode | Immediate and Program                                         |                                                                                           |
|----------------|---------------------------------------------------------------|-------------------------------------------------------------------------------------------|
| Syntax         | OLb321<br>Output #<br>Output #<br>Output #<br>b = BUSY        | 1<br>2<br>3 / FAULT<br>⁄ output                                                           |
| Range          | 0 = non-inverted (Defa<br>1 = inverted                        | ault condition)                                                                           |
| Description    | Inverts the output leve<br>BUSY output signal. The<br>memory. | ls of the three programmable outputs and the he status of OL is stored in the nonvolatile |
| Query/Response | OL?<br>0>ol?<br>0: OL= 0101<br>0>                             |                                                                                           |
| Example        | Command                                                       | Description                                                                               |
|                | u>OL1010                                                      | 'Invert the Busy and Out#2 signals                                                        |

### OUT

# System Control Command

### Turns the three programmable outputs on and off

| Execution Mode | Immediate and Program                                                                         |                                                                                                    |  |
|----------------|-----------------------------------------------------------------------------------------------|----------------------------------------------------------------------------------------------------|--|
| Syntax         | The OUT statement has two forms:                                                              |                                                                                                    |  |
|                | OUTn=xOUTxxxSingleGlobalSet bit separatelySet all bits simultaneously                         |                                                                                                    |  |
|                | Outputs are defined                                                                           | l as follows:                                                                                                    |  |
|                | OUT321<br>Output #1<br>Output #2<br>Output #3 / FAULT                                         |                                                                                                    |  |
| Range          | x = 1  to  3<br><i>n</i> defined by $0 = 0 $                                                  | OFF; $1 = ON$                                                                                                    |  |
| CAUTION        | OUT3 is intended to<br>some application fu<br>condition.                                      | o be a system status output. If OUT3 is designated for inction, the user will not be aware of a fault                                                                           |  |
| Description    | Turns the three prog<br>or global manner.                                                     | grammable outputs on and off in either an individual                                                                                                    |  |
| Query/Response | OUT?<br>0>out?<br>0: OUT= 000<br>0>                                                           |                                                                                                    |  |
| Example        | Command                                                                                       | Description                                                                                                    |  |
|                | SEQ. 13:<br>(1)V3000 VS500 H<br>(2)MI<br>(3)DELAY 2<br>(4)OUT=011<br>(5)DELAY 3<br>(6)OUT=2 1 | <ul> <li>'Set parameters</li> <li>'Do an Index Move</li> <li>'Delay 2 seconds</li> <li>'Turn on outputs 1 and 2</li> <li>'Wait 3 seconds</li> <li>(Turn on output 3)</li> </ul> |  |
|                | (0)0013-1                                                                                     | ium on output 5                                                                                                    |  |

#### PAUSE

### **Motion Command**

### Discontinues current motion or program

| Execution Mode | Immediate and Program                                                                                                    |                           |  |
|----------------|----------------------------------------------------------------------------------------------------|---------------------------|--|
| Syntax         | PAUSE                                                                                                    |                           |  |
| Description    | Discontinues the current motion or program by decelerating the motor to a stop. Paused programs are restarted under the following rules:                          |                           |  |
|                | <ul> <li>Within a sequence at the next instruction by issuing the CONT(inue) command</li> <li>At the beginning of a program by issuing the RUN command</li> </ul> |                           |  |
| r 1            |                                                                                                    |                           |  |
| Example        | SEQ. 14:                                                                                                    | Description               |  |
|                | (1) D20000 'Set distance to 20000 steps                                                                                                    |                           |  |
|                | (2) IF(IN1=1) PAUSE                                                                                                    | 'IF Input #1 is ON, PAUSE |  |
|                | (3) ELSE MGH 'Otherwise, go hom                                                                                                    |                           |  |
|                | u> CONT                                                                                                    | 'Continue the program     |  |

### PC

System Variable

## Sets the internal position counter

| Execution Mode | Immediate and Program               |                                    |  |
|----------------|-------------------------------------|------------------------------------|--|
| Syntax         | PCinteger                           |                                    |  |
| Units          | Number of steps                     |                                    |  |
| Range          | <u>+</u> 999,999,999                |                                    |  |
| Description    | Sets the internal posi              | tion counter to the desired value. |  |
| Query/Response | PC?<br>0>pc?<br>0: PC+ 146239<br>0> |                                    |  |
| Interactions   | Modifies: CP<br>Modified by: DSCAL  | E                                  |  |
| Example        | Command                             | Description                        |  |
|                | u>PC0                               | 'Set the position counter to 0     |  |
|                | u>MA -25000                         | 'Move 25000 steps CCW direction    |  |
|                | u>PC?                               | 'Check position counter value      |  |
|                | u:PC -25000                         | 'Displays the current value of PC  |  |

#### PULSE

### System Variable

#### Sets the type of pulses delivered by the controller to the motor driver

| <b>Execution Mode</b> | Immediate and Program                                                                                                    |  |  |
|-----------------------|----------------------------------------------------------------------------------------------------|--|--|
| Syntax                | PULSE {1 2}                                                                                                    |  |  |
| Range                 | 1 = 1-Pulse mode; also referred to as <i>Step and Direction</i> mode.<br>2 = 2-Pulse mode; also referred to as <i>Up-Clock/Down Clock</i> mode.                                                                                                    |  |  |
| Description           | Sets the type of pulses sent by controller to the motor driver.                                                                                                    |  |  |
|                       | • 1-Pulse (Step and Direction): The direction (CW/CCW) input<br>being held high or low, causes the motor to rotate CW or CCW<br>when pulses are received at the PULSE terminal. To avoid<br>missed steps, the PULSE signal <b>must be inactive</b> when<br>changing the direction (CW/CCW) signal.                  |  |  |
|                       | • 2-Pulse (Up-Clock/Down-Clock): The motor will rotate in the CW direction when a step signal is received at the PULSE terminals and will rotate in the CCW direction when a step signal is received at the CW/CCW terminals. To avoid missed steps, the two step signals <b>must not be active</b> simultaneously. |  |  |

| Mada                             | Direction | Driver Connections         |                 |
|----------------------------------|-----------|----------------------------|-----------------|
| Mode                             |           | <b>Direction Terminals</b> | Pulse Terminals |
| 1-Pulse<br>(Step and Direction)  | CW        | High                       | Step Signal     |
|                                  | CCW       | Low                        | Step Signal     |
| 2-Pulse<br>(Up-Clock/Down-Clock) | CW        | No Signal                  | Step Signal     |
|                                  | CCW       | Step Signal                | No Signal       |

**CAUTION** 

In 1-Pulse mode, PULSE signal must be inactive when changing DIRECTION signal. In 2-Pulse mode, Step Signals must not be active at the same time.

Example

| active at the same time. |                          |
|--------------------------|--------------------------|
| Command                  | Description              |
| u>PULSE2                 | 'Use 2-Pulse output mode |
| u>MGH                    | 'Move to home position   |

R

# System Control Command

### Shows current values of system status, system parameters and I/O states

| Execution Mode | Immediate and Program                                         |                       |  |  |
|----------------|---------------------------------------------------------------|-----------------------|--|--|
| Syntax         | R                                                             |                       |  |  |
| Description    | Displays the current values of system status, and I/O states. | system parameters     |  |  |
| Example        | Command                                                       | Description           |  |  |
|                | u>R                                                           | 'Report system status |  |  |
|                | o>r                                                           |                       |  |  |
|                | Hardware status                                               |                       |  |  |
|                | CWL= 0 CCWL= 0                                                |                       |  |  |
|                | Home= 0 TIM= 01                                               |                       |  |  |
|                | Start= 0 Stop= 0<br>Prog.inputs= 0000<br>Prog.outputs= 000    |                       |  |  |
|                |                                                               |                       |  |  |
|                |                                                               |                       |  |  |
|                | Pulse mode= 1                                                 |                       |  |  |
|                | Motion parameters:                                            |                       |  |  |
|                | VS= 5 V= 100000 VSCALE= 0                                     |                       |  |  |
|                | TA= 1.0 TD= 1.0 MT= 0.0                                       |                       |  |  |
|                |                                                               |                       |  |  |
|                | MR= 5000 ER= 2000 RAMP= 0                                     |                       |  |  |
|                | TIM= 01 LIM= 0 0                                              |                       |  |  |
|                | Position:                                                     |                       |  |  |
|                | PC= 149185                                                    |                       |  |  |
|                | EC= 320964                                                    |                       |  |  |
|                | System status: Busy                                           |                       |  |  |
|                | 0>                                                            |                       |  |  |

#### RAMP

| Specifies type of a   | ccelerati                                                                                                    | on and dece                                           | leration ramp                                      |
|-----------------------|----------------------------------------------------------------------------------------------------|-------------------------------------------------------|----------------------------------------------------|
| <b>Execution Mode</b> | Immediate and Program                                                                                                    |                                                       |                                                    |
| Syntax                | RAMPn                                                                                                    |                                                       |                                                    |
| Range                 | 0 to 2                                                                                                    | Where ramp<br>0 = linear<br>1 = s-curve<br>2 = parabo | type is defined as:<br>e<br>blic                   |
| Description           | Specifies the type of acceleration and deceleration ramp to use during motion. Three ramp types are available. The RAMP value is stored in nonvolatile memory (Figure 22). |                                                       |                                                    |
| Query/Response        | RAMP?<br>0>ramp<br>0: RAM<br>0>                                                                                                    | ?<br>P= 0                                             |                                                    |
| Interactions          | Modifie<br>Modifie                                                                                                    | d by: T, TA, T<br>s: MT (See Fig                      | D, V, VS, VSCALE<br>gure 23 and refer to page 71.) |
| Example               | Comma                                                                                                    | Ind                                                   | Description                                        |
|                       | u>RAMP1                                                                                                    |                                                       | 'Set ramp type to s-curve                          |
|                       | u>MI                                                                                                    |                                                       | 'Execute an index move                             |
|                       | u>RAMP                                                                                                    | 0                                                     | 'Set ramp type to linear                           |
|                       | u>MGH                                                                                                    |                                                       | 'Go home                                           |

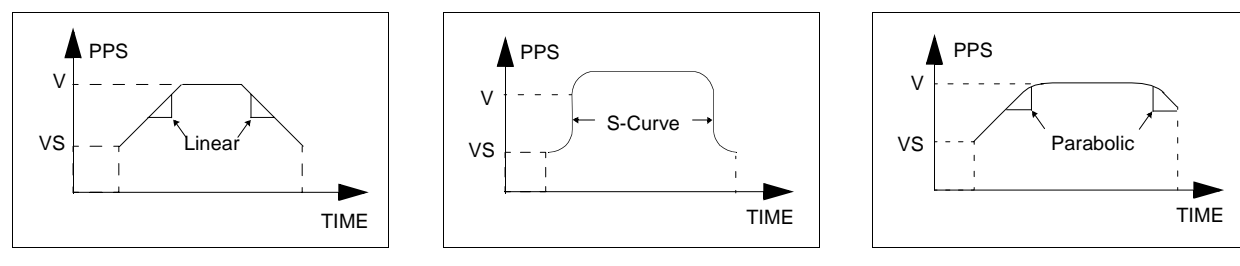

Figure 22 Linear, Parabolic and S-Curve Ramps

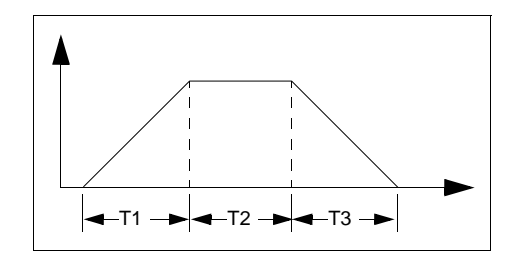

Figure 23 Segment Definition

#### REM

# **Program Control Element**

| Allows for insertio | n of program comment                                                                                                    |                       |
|---------------------|----------------------------------------------------------------------------------------------------|-----------------------|
| Execution Mode      | Immediate and Program                                                                                                    |                       |
| Syntax              | Two forms are valid:<br>• REM [ASCII string]<br>• #[ASCII string]                                                                                                    |                       |
| Units               | ASCII character                                                                                                    |                       |
| Range               | ASCII string: {A to Z, 0 to                                                                                                    | 9}                    |
| Description         | <ul> <li>Allows the programmer to insert comments into the program code to more clearly describe and explain the program logic. The following rules apply:</li> <li>Program lines that begin with REM or # are not executable.</li> <li>Commented lines are shown when a program is displayed via LIST command.</li> </ul> |                       |
| Example             | Command<br>Seq. 3:                                                                                                    | Description           |
|                     | (1)REM SET PARAMETERS                                                                                                    | 'Insert comment       |
|                     | (2)H-                                                                                                    | 'Set direction to CCW |
|                     | (3) MGH                                                                                                    | 'Go home              |
|                     | (4)# RESET COUNTERS                                                                                                    | 'Comment the program  |
|                     | (5)PCO ECO                                                                                                    | 'Reset counter values |

#### RESET

# System Control Command

### Allows software to perform a system reset

| Execution Mode                                   | Immediate and Program                                                                                                    |                                       |  |
|--------------------------------------------------|----------------------------------------------------------------------------------------------------|---------------------------------------|--|
| Syntax                                           | RESET                                                                                                    | RESET                                 |  |
| Description                                      | Executes a system                                                                                                    | Executes a system reset via software  |  |
| NOTE                                             | <ul> <li>There are two equally valid ways to reset the controller:</li> <li>Power cycle the hardware by turning the power Off and then On</li> <li>Issue a RESET command</li> <li>Only unit 0 will return a sign on banner. All other ID values will perform the hardware reset, but not return the sign on banner.</li> </ul> |                                       |  |
| Interactions                                     | Modified by: ID                                                                                                    |                                       |  |
| Example                                          | Command                                                                                                    | Description                           |  |
|                                                  | u>RESET                                                                                                    | 'Reset the unit                       |  |
| <pre>* * * * * * * * * * * * * * * * * * *</pre> |                                                                                                    | * * * * * * * * * * * * * * * * * * * |  |

#### RET

# **Program Control Element**

| Allows program contro | to revert to the | main sequence |
|-----------------------|------------------|---------------|
|-----------------------|------------------|---------------|

| Execution Mode | Program                                           |                                                                                 |
|----------------|---------------------------------------------------|---------------------------------------------------------------------------------|
| Syntax         | RET                                               |                                                                                 |
| Description    | Allows program control subroutine. It is not requ | to revert to the main sequence from a uired, but provided for readability only. |
| Interactions   | Modified by: CALL                                 |                                                                                 |
| Example        | Command                                           | Description                                                                     |
|                | Seq. MAIN                                         |                                                                                 |
|                | (1) PC0                                           | 'Set the Position Counter to Zero                                               |
|                | (2) MI                                            | 'Do an Index Move                                                               |
|                | (3) CALL TEST                                     | 'Execute Sequence named "Test"                                                  |
|                | (4) SAS I'M BACK                                  | 'Echo Return to Original Sequence                                               |
|                | Seq. Test:                                        |                                                                                 |
|                | (1) OUT1=1                                        | 'Turn On Output #1                                                              |
|                | (2) DELAY2                                        | 'Delay 2 seconds                                                                |
|                | (3) OUT1=0                                        | 'Turn Off Output #1                                                             |
|                | (4) RET                                           | 'Return to MAIN sequence                                                        |

#### RUN

# System Control Command

### Executes any stored sequence

| Execution Mode | Immediate                     |                                               |
|----------------|-------------------------------|-----------------------------------------------|
| Syntax         | RUNxx{sequence name}          |                                               |
| Range          | xx can be from 0 to 49        |                                               |
| Description    | Executes any stored sequence. |                                               |
| Example        | Command<br>u>RUN TEST         | <i>Description</i><br>'Run the program "TEST" |
|                | u>RUN33                       | 'Run program designated as sequence 33        |

S

# **Motion Command**

## Terminates motion immediately using current deceleration rate parameters

| Execution Mode | Immediate and Pro                                                                           | ogram                |
|----------------|---------------------------------------------------------------------------------------------|----------------------|
| Syntax         | S                                                                                           |                      |
| Description    | Terminates movement by decelerating the motor at the rate determined by parameters T or TD. |                      |
| Interactions   | Modified by: T, TD                                                                          | <i>р,</i> МТ         |
| Example        | Command                                                                                     | Description          |
|                | u>MC                                                                                        | 'Move continuously   |
|                | u>S                                                                                         | 'Decelerate and stop |

#### SAS

# **Program Control Element**

### Directs an ASCII string to the terminal screen

| Syntax       SAS[ASCII string] optional {\code}         Units       ASCII character         Range       ASCII string: = {A to Z, 0 to 9}<br>Optional \code = 0, W, X, Y, Z         Description       Directs an ASCII string followed by a carriage return to the terminal screen. If no ASCII string is supplied, only the carriage return is sent. The optional \code qualifier has 2 applications: <ul> <li>When \0 is placed at the end of the ASCII string, the carriage return is suppressed. This format is used when requesting a keyboard entry into a running program.</li> <li>The \{W, X, Y, Z\} is used to imbed the current value of a prog variable anywhere in the SAS line.</li> </ul> Example       Command       Description         SEQ. 4       (1) V3000 VS500       'Set velocity parameters         (2) H-       'Set distance to 9000 steps       'Set distance to 9000 steps | ram    |  |  |  |
|----------------------------------------------------------------------------------------------------|--------|--|--|--|
| Units       ASCII character         Range       ASCII string: = {A to Z, 0 to 9}<br>Optional \code = 0, W, X, Y, Z         Description       Directs an ASCII string followed by a carriage return to the terminal<br>screen. If no ASCII string is supplied, only the carriage return is sent.<br>The optional \code qualifier has 2 applications: <ul> <li>When \0 is placed at the end of the ASCII string, the carriage<br/>return is suppressed.<br/>This format is used when requesting a keyboard entry into a<br/>running program.</li> <li>The \{W, X, Y, Z} is used to imbed the current value of a prog<br/>variable anywhere in the SAS line.</li> </ul> <li>Example</li> <li>Command<br/>SEQ. 4         <ul> <li>(1) V3000 VS500</li> <li>(2) H-</li> <li>(3) D9000</li> <li>(5et distance to 9000 steps</li> </ul> </li>                                                                 | ram    |  |  |  |
| Range       ASCII string: = {A to Z, 0 to 9}<br>Optional \code = 0, W, X, Y, Z         Description       Directs an ASCII string followed by a carriage return to the terminal<br>screen. If no ASCII string is supplied, only the carriage return is sent.<br>The optional \code qualifier has 2 applications: <ul> <li>When \0 is placed at the end of the ASCII string, the carriage<br/>return is suppressed.<br/>This format is used when requesting a keyboard entry into a<br/>running program.</li> <li>The \{W, X, Y, Z} is used to imbed the current value of a prog<br/>variable anywhere in the SAS line.</li> </ul> <li>Example</li> <li>Command</li> <li>SEQ. 4         <ul> <li>(1) V3000 VS500</li> <li>Set velocity parameters</li> <li>(2) H-</li> <li>Set direction to CCW</li> <li>(3) D9000</li> </ul> </li>                                                                      | ram    |  |  |  |
| Description       Directs an ASCII string followed by a carriage return to the terminal screen. If no ASCII string is supplied, only the carriage return is sent. The optional \code qualifier has 2 applications: <ul> <li>When \0 is placed at the end of the ASCII string, the carriage return is suppressed. This format is used when requesting a keyboard entry into a running program.</li> <li>The \{W, X, Y, Z} is used to imbed the current value of a prog variable anywhere in the SAS line.</li> </ul> <li>Example</li> <li>Command</li> <li>SEQ. 4         <ul> <li>(1) V3000 VS500</li> <li>(Set velocity parameters</li> <li>(2) H-</li> <li>(Set distance to 9000 steps</li> </ul> </li>                                                                                                    | ram    |  |  |  |
| ExampleCommandDescriptionSEQ. 4(1) V3000 VS500'Set velocity parameters(1) V3000 VS500'Set velocity parameters(2) H-'Set direction to CCW(3) D9000'Set distance to 9000 steps                                                                                                    |        |  |  |  |
| SEQ. 4<br>(1) V3000 VS500<br>(2) H-<br>(3) D9000<br>(3) D9000<br>(3) CCW<br>(4) Set direction to CCW<br>(5) Set distance to 9000 steps<br>(6) Let in (7) Set distance to 9000 steps                                                                                                    |        |  |  |  |
| (1) V3000 VS500Set Velocity parameters(2) H-'Set direction to CCW(3) D9000'Set distance to 9000 steps                                                                                                    |        |  |  |  |
| (2) H- Set direction to CCVV<br>(3) D9000 'Set distance to 9000 steps                                                                                                    |        |  |  |  |
| (3) Decourses                                                                                                    |        |  |  |  |
| (4) SAS BEGIN MOTION 'Send string "Begin Motion" to display                                                                                                    |        |  |  |  |
| (5) MI 'Execute an index move                                                                                                    |        |  |  |  |
| (6) SAS END OF MOVE 'Send string "End of Move" to display                                                                                                    |        |  |  |  |
| SEQ. 5                                                                                                    | SEQ. 5 |  |  |  |
| (1) SAS Enter number of cans: \0 'Prompt for keyboard input, suppress CR                                                                                                    |        |  |  |  |
| (2) $Y = KB$ (Set Y = to value entered                                                                                                    |        |  |  |  |
| (9) SAS there are $x$ boxes to go 'String reports how many units are left                                                                                                    |        |  |  |  |

#### **STOP**

#### Terminates motion immediately without deceleration **Execution Mode** Immediate and Program **Syntax** STOP Description Stops the motor immediately without the use of any deceleration. CAUTION The motor may lose steps when stopped in this manner. Example Command Description 'Move continuously u>MC 'Stop immediately u>STOP

#### SYS

# System Control Command

### Displays the total operating time and the number of resets

| Execution Mode | Immediate and Program                     |                                             |
|----------------|-------------------------------------------|---------------------------------------------|
| Syntax         | SYS                                       |                                             |
| Description    | Displays the total system opera           | ating time and the number of system resets. |
| Interactions   | Modified by: CLEAR_NVR                    |                                             |
| Example        | Command                                   | Description                                 |
|                | u>SYS                                     | 'Display system operating times             |
|                | 0>sys                                     | 'Decelerate and stop                        |
|                | 0: Total operating time<br>(hr:min)=35:53 |                                             |
|                | 0: Total resets= 53                       |                                             |
|                | 0>                                        |                                             |

### **Motion Variable**

| Specifies the amou | int of time for accele                                                            | eration and deceleration                                                                                                    |
|--------------------|-----------------------------------------------------------------------------------|----------------------------------------------------------------------------------------------------|
| Execution Mode     | Immediate and Prog                                                                | ram                                                                                                    |
| Syntax             | Tnumber                                                                           |                                                                                                    |
| Units              | Seconds                                                                           |                                                                                                    |
| Range              | 0.001 to 64.999                                                                   |                                                                                                    |
| Description        | Specifies the amount<br>when executing the<br>MA, MC, M<br>Setting the variable T | of time used for <i>both</i> acceleration and deceleration<br>move commands:<br>1GH and MI.<br>Fresults in variables TA and TD being equal. |
| Query/Response     | T?<br>0>t?<br>0: TA = 1.2 TD =<br>0>                                              | 1.2                                                                                                    |
| Interactions       | Modifies: MA, MC, M<br>Modified by: MT                                            | MGH, MI                                                                                                    |
| Example            | Command<br>SEQ. 17:                                                               | Description                                                                                                    |
|                    | (1) PCO                                                                           | 'Set the position counter to zero                                                                                                    |
|                    | (2) T2                                                                            | 'Set accel & decel time parameter to 2 seconds                                                                                              |
|                    | (3) VS500 V5000                                                                   | 'Set velocity parameters                                                                                                    |
|                    | (4) D15000                                                                        | 'Set distance to 15000 steps                                                                                                    |
|                    | (5) MI                                                                            | 'Execute an index move                                                                                                    |

### Τ

### TA

### **Motion Variable**

## Specifies the amount of acceleration time

| Execution Mode | Immediate and Prog                                 | ram                                                              |
|----------------|----------------------------------------------------|------------------------------------------------------------------|
| Syntax         | TAnumber                                           |                                                                  |
| Units          | Seconds                                            |                                                                  |
| Range          | 0.001 to 64.99                                     |                                                                  |
| Description    | Specifies the amoun<br>move commands:<br>MA, MC, N | t of time used for acceleration when executing the<br>AGH and MI |
| Interactions   | Modifies: MA, MC, MGH, MI<br>Modified by: MT       |                                                                  |
| Example        | Command<br>SEQ. 12:                                | Description                                                      |
|                | (1) PCO                                            | 'Set the position counter to zero                                |
|                | (2) TA2                                            | 'Set acceleration to 2 seconds                                   |
|                | (3) TD2.3                                          | 'Set deceleration time to 2.3 seconds                            |
|                | (4) VS500 V5000                                    | 'Set velocity parameters                                         |
|                | (5) D15000                                         | 'Set distance to 15000 steps                                     |
|                | (6) MI                                             | 'Execute an index move                                           |

### TALK

## System Control Command

## Makes logical connection to unit in a multiple unit configuration

| Execution Mode | Immediate                                                                                        |                                                                                                    |
|----------------|--------------------------------------------------------------------------------------------------|----------------------------------------------------------------------------------------------------|
| Syntax         | TALK{u}                                                                                          |                                                                                                    |
| Range          | u = {0 to 9, a to z}                                                                             |                                                                                                    |
| Description    | Makes logical connect<br>chain configuration.<br>and programmed. If the<br>operate properly unle | ction to a specific unit in a multiple unit, e.g. daisy<br>Then the specific unit can be uniquely addressed<br>he unit ID is anything other than 0, the unit will not<br>ess the proper TALK command is issued. |
| Interactions   | Modified by: ID, RES                                                                             | ET                                                                                                    |
| Example        | Command                                                                                          | Description                                                                                                    |
|                | 1>MGH                                                                                            | 'Unit 1 go home                                                                                                    |
|                | 1>TALKC                                                                                          | 'Talk to Unit C                                                                                                    |
|                | C>MGH                                                                                            | 'Unit C go home                                                                                                    |

#### TD

### **Motion Variable**

## Specifies the amount of deceleration time

| Execution Mode | Immediate and Prog                                 | ram                                                              |
|----------------|----------------------------------------------------|------------------------------------------------------------------|
| Syntax         | TDnumber                                           |                                                                  |
| Units          | Seconds                                            |                                                                  |
| Range          | 0.001 to 64.99                                     |                                                                  |
| Description    | Specifies the amoun<br>move commands:<br>MA, MC, N | t of time used for deceleration when executing the<br>AGH and MI |
| Interactions   | Modifies: MA, MC, MGH, MI<br>Modified by: MT       |                                                                  |
| Example        | Command<br>SEQ. 12:                                | Description                                                      |
|                | (1) PCO                                            | 'Set the position counter to zero                                |
|                | (2) TA2                                            | 'Set acceleration to 2 seconds                                   |
|                | (3) TD2.3                                          | 'Set deceleration time to 2.3 seconds                            |
|                | (4) VS500 V5000                                    | 'Set velocity parameters                                         |
|                | (5) D15000                                         | 'Set distance to 15000 steps                                     |
|                | (6) MI                                             | 'Execute an index move                                           |

#### ΤΙΜ

| Specifies which sig | gnals should be used                                                                                                    | when executing an MGH move                                                       |
|---------------------|----------------------------------------------------------------------------------------------------|----------------------------------------------------------------------------------|
| Execution Mode      | Immediate and Prog                                                                                                    | gram                                                                             |
| Syntax              | TIMtz<br>z= Enco<br>t= Timi                                                                                                    | oder "z" channel<br>ng signal                                                    |
| Range               | 0 = disable<br>1 = enable                                                                                                    |                                                                                  |
| Description         | Specifies if the drive<br>output are used whe                                                                                                    | er Timing output signal and/or encoder "z" channel<br>en executing the MGH move. |
| NOTE                | To achieve a more accurate home position when executing the MGH command, the TIM command enables the logical combination of timing and/or "z" signals. |                                                                                  |
| Query/Response      | TIM?<br>0>tim?<br>0: TIM = 01<br>0>                                                                                                    |                                                                                  |
| Interactions        | Modifies: MGH                                                                                                    |                                                                                  |
| Example             | Command                                                                                                    | Description                                                                      |
| -                   | u>TIM10                                                                                                    | 'Use the timing signal in MGH move                                               |
|                     | u>MGH                                                                                                    | 'Go home                                                                         |

#### TR

### **Editor Command**

### Displays the list of instructions as they are being executed

| Execution Mode | Immediate and Program                                                                                                |                     |
|----------------|----------------------------------------------------------------------------------------------------|---------------------|
| Syntax         | TR <i>n</i>                                                                                                    |                     |
| Range          | 0 = trace Off<br>1 = trace On                                                                                        |                     |
| Description    | Displays the list of instructions within a sequence as they are being executed. This is used for debugging purposes. |                     |
| Example        | Command                                                                                                    | Description         |
|                | u>TR1                                                                                                    | 'Turn trace mode On |
|                | u>RUN TEST                                                                                                    | 'Run TEST program   |

### UNLOCK

| Resets access to | previously | locked | sequence |
|------------------|------------|--------|----------|
|------------------|------------|--------|----------|

| Execution Mode | Immediate                                                                                                    |                                                                                                    |
|----------------|----------------------------------------------------------------------------------------------------|----------------------------------------------------------------------------------------------------|
| Syntax         | UNLOCK {[xx]} [sequence name]}                                                                               |                                                                                                    |
| Range          | Any available sequence                                                                                       |                                                                                                    |
| Description    | Resets the lock bit on a specified sequeleted. Once the sequence is unlock from the sequence name when a DIR | uence so that it can be altered or<br>ed, the indicator asterisk is removed<br>or LIST command is issued. |
| Interactions   | Modifies: LOCK                                                                                               |                                                                                                    |
| Example        | Command                                                                                                    | Description                                                                                               |
|                | u> LOCK TEST                                                                                                 | 'Lock sequence TEST                                                                                       |
|                | u> EDIT TEST                                                                                                 | 'Attempt to edit TEST                                                                                     |
|                | u>**Seq LOCKED (NOT alterable)                                                                               | 'Message                                                                                                  |
|                | u> UNLOCK TEST                                                                                               | 'UNLOCK the sequence                                                                                      |

#### SC8800/SC8800E Operating Manual

#### V

### **Motion Variable**

## Specifies the run velocity

| Execution Mode | Immediate and Program                                |                                                   |
|----------------|------------------------------------------------------|---------------------------------------------------|
| Syntax         | Vnumber                                              |                                                   |
| Units          | Pulses per second                                    |                                                   |
| Range          | 1 to 800,000                                         |                                                   |
| Description    | Specifies the velocity to u<br>MA, MC, MGH           | use when executing move commands:<br>and MI       |
|                | All moves start at the values by parameters T or TA. | ue of VS and then accelerate to V at the rate set |
| Query/Response | V?<br>0>v?<br>0: V= 30000<br>0>                      |                                                   |
| Interactions   | Modifies: MA, MC, MGF<br>Modified by: VSCALE, M      | 1, MI<br>T                                        |
| Example        | Command<br>seq. 5                                    | Description                                       |
|                | (1) V3000 VS500                                      | 'Set velocity parameters                          |
|                | (2) H-                                               | 'Set direction to CCW                             |
|                | (3) D9000                                            | 'Set distance to 9000 steps                       |
|                | (4) SAS BEGIN MOTION                                 | 'Send string "Begin Motion" to display            |
|                | (5) MI                                               | 'Execute an index move                            |
|                | (6) SAS END OF MOVE                                  | 'Send string "End of Move" to display             |

### VS

### **Motion Variable**

| Specifies the startin | ng velocity                                                                        |                                                   |  |
|-----------------------|------------------------------------------------------------------------------------|---------------------------------------------------|--|
| Execution Mode        | Immediate and Program                                                              |                                                   |  |
| Syntax                | VSnumber                                                                           |                                                   |  |
| Units                 | Pulses per second                                                                  |                                                   |  |
| Range                 | 1 to 800,000                                                                       |                                                   |  |
| Description           | Specifies the initial velocity when executing move commands:<br>MA, MC, MGH and MI |                                                   |  |
|                       | All moves start at the values by parameters T or TA.                               | ue of VS and then accelerate to V at the rate set |  |
| Query/Response        | VS?<br>0>vs?<br>0: VS= 500<br>0>                                                   |                                                   |  |
| Interactions          | Modifies: MA, MC, MGH<br>Modified by VSCALE                                        | I, MI                                             |  |
| Example               | Command<br>SEQ. 5                                                                  | Description                                       |  |
|                       | (1) V3000 VS500                                                                    | 'Set velocity parameters                          |  |
|                       | (2) H-                                                                             | 'Set direction to CCW                             |  |
|                       | (3) D9000                                                                          | 'Set distance to 9000 steps                       |  |
|                       | (4) SAS BEGIN MOTION                                                               | 'Send string "Begin Motion" to display            |  |
|                       | (5) MI                                                                             | 'Execute an index move                            |  |
|                       | (6) SAS END OF MOVE                                                                | 'Send string "End of Move" to display             |  |

#### VSCALE

## Defines a velocity scaling factor for use with motion commands

| Execution Mode | Immediate and Program                                                                                                    |                                                                     |  |
|----------------|----------------------------------------------------------------------------------------------------|---------------------------------------------------------------------|--|
| Syntax         | VSCALEnumber                                                                                                    |                                                                     |  |
| Units          | Pulses per second (                                                                                                    | or as redefined by VSCALE)                                          |  |
| Range          | 0 to 2,147,483,647                                                                                                    |                                                                     |  |
| Description    | Modifies the velocity parameter V by a specified factor. The value of VSCALE can be used to represent important application parameters like revolutions per minute or steps per hour. |                                                                     |  |
| NOTE           | The controller calc<br>V (steps/sec) = V (ir                                                                                                    | ulates actual velocity by the following equation:<br>nput) * VSCALE |  |
| Query/Response | VSCALE?<br>0>vscale?<br>0: VSCALE= 0<br>0>                                                                                                    |                                                                     |  |
| Interactions   | Modifies: MA, MC,                                                                                                    | MGH, MI, MT, V                                                      |  |
| Example        | Command                                                                                                    | Description                                                         |  |
|                | u>VSCALE500                                                                                                    | 'Set VSCALE = 500 pulses per second                                 |  |
|                | u>V1                                                                                                    | 'Set velocity to 1 revolution per second                            |  |
|                | u>MC                                                                                                    | 'Motor will move at 1 revolution per second                         |  |

### WHILE

## **Program Control Element**

# Initiates conditional testing for a looping program segment

| Execution Mode | Program                                                                                                    |               |                                            |
|----------------|----------------------------------------------------------------------------------------------------|---------------|--------------------------------------------|
| Syntax         | WHILE (Variable 1 {Conditional Operator} Variable 2 or constant)                                                                                                    |               |                                            |
| Description    | <ul> <li>Provides for conditional looping using the following rules:</li> <li>An ENDW statement must complete the WHILE loop.</li> <li>All instructions between WHILE and ENDW are repeated until the condition of the WHILE statement becomes false.</li> <li>WHILE and ENDW loops may be nested up to 4 times.</li> </ul> |               |                                            |
|                | =                                                                                                    | 'Equal to     |                                            |
|                | ! =                                                                                                    | 'Not equal to |                                            |
|                | <                                                                                                    | 'Less than    |                                            |
|                | <=                                                                                                    | 'Less than or | equal to                                   |
|                | > 'Greater than                                                                                                    |               |                                            |
|                | >= 'Greater than or equal to<br>Valid variable elements are:                                                                                                    |               |                                            |
|                |                                                                                                    |               |                                            |
|                | IN '4 programmable input bits (condition must always be = or !                                                                                                    |               |                                            |
|                | PC                                                                                                    | 'Position Cou | inter value                                |
|                | EC                                                                                                    | 'Encoder Cou  | inter value                                |
|                | СР                                                                                                    | 'Compare En   | coder and Position counter values          |
|                | V                                                                                                    | 'Velocity     |                                            |
|                | D                                                                                                    | 'Distance     |                                            |
|                | W, X, Y, Z                                                                                                    | 'General pur  | pose variables                             |
| Interactions   | Modified by: ENDW                                                                                                    |               |                                            |
| Example        | Command                                                                                                    |               | Description                                |
|                | SEQ. 9:                                                                                                    |               |                                            |
|                | (1) WHILE                                                                                                    | C (PC<25000)  | 'WHILE position counter is less than 25000 |
|                | (2) SAS M                                                                                                    | IOTOR OK      | 'Echo a message                            |
|                | (3) MC                                                                                                    |               | 'Move continuously                         |
|                | (4) ENDW                                                                                                    |               | 'End the WHILE loop                        |
|                | (E) MOU                                                                                                    |               | 'Co homo                                   |

(5) MGH 'Go home

## W, X, Y, Z

### **Motion Variable**

### **Program Variables**

| Execution Mode | Program                                                                                                    |                                                                                                    |
|----------------|----------------------------------------------------------------------------------------------------|----------------------------------------------------------------------------------------------------|
| Syntax         | {W X Y Z} = xxxx or K<br>KB refers to <i>keyboard</i> e                                                                                                    | B — Decimal values are not valid<br>entry during a running program                                                                                            |
| Range          | $\{W X Y Z\} = \pm 2, 147,$                                                                                                    | 483, 647                                                                                                    |
| Description    | There are two forms of<br>forms can be extended<br>facility.<br>Integer program variab<br>W, X, Y and Z<br>They are used in seque<br>• Loop counters<br>• Statement value<br>• Parts of mathem | program variables, integer and fixed point. Both<br>in their operation by using the keyboard entry<br>les are:<br>Z<br>ences as:<br>es<br>natical expressions |
| Query/Response | W?, X?, Y?, Z?<br>0>w?, x?, y?, z?<br>0: W = 0<br>0: X = 1000000<br>0: Y = 8000000<br>0: Z = 0<br>0>                                                                                           |                                                                                                    |
| Example        | <i>Command</i><br>SEQ. 4                                                                                                    | Description                                                                                                    |
|                | (1)X=1 Y=PC-X                                                                                                    | 'Set X and Y values                                                                                                    |
|                | (2)WHILE (X<20)                                                                                                    | 'Begin WHILE loop                                                                                                    |
|                | (3) D500 MI                                                                                                    | 'Do a 500 step move                                                                                                    |
|                | (4) X=X+1                                                                                                    | 'Increment the loop counter                                                                                                    |
|                | (5) ENDW                                                                                                    | 'End WHILE segment                                                                                                    |

/

| Displays preceding    | g parameter contin                                                                                                    | uously                                                                                                    |
|-----------------------|----------------------------------------------------------------------------------------------------|----------------------------------------------------------------------------------------------------|
| <b>Execution Mode</b> | Immediate and Program                                                                                                    |                                                                                                    |
| Syntax                | PC/ EC/ CP/ V/ IO/                                                                                                    | /                                                                                                    |
| Description           | A forward slash ch<br>system to continue<br>these rules:<br>• The five va<br>PC, EC, C<br>• Up to four<br>• This data is<br>• Keyboard i<br>• Within a se<br>• Regardless<br>following c<br>1. PC = Pos<br>2. EC = Enc<br>3. CP = Che<br>counter v<br>4. V = Velo<br>5. IO = Input | haracter (/) following certain variables causes the<br>busly display the value of those elements utilizing<br>riables designated for continuous display are:<br>CP, V, IO<br>may be displayed simultaneously<br>is updated every 0.2 seconds<br>nputs <enter> or <esc> terminates the display loop<br/>equence, the CLR command turns off the display loop<br/>of order entry, variables are displayed in the<br/>order:<br/>sition counter value<br/>coder position counter value<br/>eck position counter value against encoder<br/>value<br/>city<br/>ut/output status</esc></enter> |
| CAUTION               | Do not confuse thi                                                                                                    | is special command with the division operator.                                                                                                    |
| Example               | Command<br>u>D2000                                                                                                    | <i>Description</i><br>'Set distance to 2000 steps                                                                                                    |
|                       | u>PC/V/                                                                                                    | 'Display position counter and velocity                                                                                                    |
|                       | u>MI                                                                                                    | 'Execute an index move                                                                                                    |

#### SC8800/SC8800E Operating Manual

\

# **Keystroke Command**

#### Global command indicator

| Execution Mode | Immediate                                                                                |                                                                                                    |
|----------------|------------------------------------------------------------------------------------------|----------------------------------------------------------------------------------------------------|
| Syntax         | \{command}                                                                               |                                                                                                    |
| Range          | All valid commands                                                                       |                                                                                                    |
| Description    | The backslash charactissue that command to<br>global designation ov<br>individual units. | ter (\) preceding a command causes the system to<br>o all controllers in a daisy chain configuration. This<br>errides ID and TALK commands that are directed to |
| Interactions   | Modifies: ID, TALK                                                                       |                                                                                                    |
| Example        | Command<br>u>TALK 2<br>2>MI<br>2>\MGH                                                    | Description<br>'Talk to unit #2<br>'Unit #2 execute and index move<br>'All units go home                                                                        |

#### <BKSP>

# Keystroke Command

### **Backspace (Destructive Backspace)**

| Execution Mode | Immediate                                                                                                    |
|----------------|----------------------------------------------------------------------------------------------------|
| Syntax         | <bksp></bksp>                                                                                                    |
| Description    | Pressing the <bksp> key causes the system to perform a destructive<br/>backspace in the system buffer. It is assumed that the terminal, when<br/>receiving this character, will do the same. Thus, the terminal and system<br/>buffer will contain the same data.</bksp> |

#### <ENTER>

### Commands system to accept current line

| Immediate                                                                                                    |  |  |
|----------------------------------------------------------------------------------------------------|--|--|
| <enter></enter>                                                                                                    |  |  |
| Pressing the <enter> key completes the data input for the current line and causes the system to accept the information on the line.</enter>                                                    |  |  |
| Not all terminals or communication packages have a single<br><enter> key/character facility.<br/>The system will accept the following keystrokes as equivalent to<br/><enter>:</enter></enter> |  |  |
| <cr></cr>                                                                                                    |  |  |
| <lf +="" cr=""></lf>                                                                                                    |  |  |
| <cr +="" lf=""></cr>                                                                                                    |  |  |
|                                                                                                    |  |  |

### <ESC>

| Discards current line |                                                                                                    |                                                                                                    |  |
|-----------------------|----------------------------------------------------------------------------------------------------|----------------------------------------------------------------------------------------------------|--|
| Execution Mode        | Immediate                                                                                                    |                                                                                                    |  |
| Syntax                | <esc></esc>                                                                                                    |                                                                                                    |  |
| Description           | <ul> <li>The <esc> key has tw</esc></li> <li>When entering the information</li> <li>When a motion immediately of parameters are</li> </ul> | vo meanings:<br>g data from the keyboard, pressing <esc> causes<br/>on on the current line to be discarded.<br/>on command is being executed, pressing <esc><br/>causes the motor to stop. Current deceleration<br/>e invoked.</esc></esc> |  |
| Example               | Command<br>u>ECO<br>u>D2000<br>u>V500 <esc><br/>u&gt;MC</esc>                                                                              | Description<br>'Set encoder to zero<br>'Set distance parameter to 2000 steps<br>'Discard this line<br>'Perform a continuous move                                                                                                    |  |
|                       | u> <esc></esc>                                                                                                    | 'Decelerate and stop the move                                                                                                    |  |

SC8800/SC8800E Operating Manual
## Appendix A Quick Start Guide

This Guide enables you to connect and test the SC8800/SC8800E controller in a basic stepping motor system. Refer to the other sections in this Operating Manual for specific information.

| CA                                                                                                    | UTION<br>• To en<br>dam.<br>envii<br>• Care<br>• Do N<br>Step                                                                                                    | nsure you<br>a <i>ge,</i> obse<br>onmenta<br>fully obs<br>NOT app<br>number | ur <i>safety</i> and to prevent any equipment<br>erve all wiring conventions and<br>al precautions. See page 6.<br>erve all DC voltage polarities. See page 5.<br>ly power to any system components until<br>7 below. |  |  |  |  |  |                                               |
|----------------------------------------------------------------------------------------------------|----------------------------------------------------------------------------------------------------|-----------------------------------------------------------------------------|----------------------------------------------------------------------------------------------------|--|--|--|--|--|-----------------------------------------------|
| Check that you have the following items:                                                                                                    |                                                                                                    |                                                                             |                                                                                                    |  |  |  |  |  |                                               |
| SC8800/SC8800E Components Customer Furnished Components                                                                                     |                                                                                                    |                                                                             |                                                                                                    |  |  |  |  |  |                                               |
| <ul> <li>SC8800/SC8800E controller</li> <li>Dual ended serial cable</li> <li>D37 connector and housing</li> <li>Operating Manual</li> </ul> |                                                                                                    |                                                                             | <ul> <li>Stepping Motor</li> <li>Stepping Motor Driver</li> <li>Terminal or PC with communications software such as ProComm<sup>®</sup> or Windows<sup>®</sup> Terminal</li> </ul>                                    |  |  |  |  |  |                                               |
|                                                                                                    |                                                                                                    |                                                                             |                                                                                                    |  |  |  |  |  | • Power Source #1: 10 to 28 VDC; 3 watts max. |
|                                                                                                    |                                                                                                    |                                                                             |                                                                                                    |  |  |  |  |  | Power Source #2: Applicable for Motor/Driver  |
| 1.                                                                                                    | Connect controller's output<br>terminals, +P/CW, -P/CW,<br>+D/CCW and -D/CCW<br>to the step and direction<br>inputs of the motor/driver.                                                                                                    | 5.                                                                          | 5. Connect the 9 pin male end of the cable suppl<br>into CN-1 of the controller. Connect either the 9<br>or 25-pin end of the cable into the RS-232C se<br>port of your computer or terminal.<br>Details: page 7.     |  |  |  |  |  |                                               |
| 2.                                                                                                    | Details: page 5.<br>Connect the stepping motor lead<br>wires to the appropriate terminals<br>of the motor/driver.<br>Details: page 3.<br>Connect power source #1 to the<br>controller's power input<br>terminals.<br>Details: page 5.<br>Connect power source #2 to the<br>proper input terminals on the<br>motor/driver.<br>Details: page 3 | 6.<br>ead                                                                   | Start your communications program. Set the communications parameters to the following:                                                                                                    |  |  |  |  |  |                                               |
|                                                                                                    |                                                                                                    | 1015                                                                        | $\begin{array}{llllllllllllllllllllllllllllllllllll$                                                                                                    |  |  |  |  |  |                                               |
| 3.                                                                                                    |                                                                                                    | <sup>:he</sup> 7.                                                           | Turn on the power to the SC8800/SC8800E.<br>A sign on banner and a prompt will appear on the<br>screen.                                                                                                    |  |  |  |  |  |                                               |
| 4.                                                                                                    |                                                                                                    | 8.                                                                          | Turn on the power to the motor/driver.                                                                                                    |  |  |  |  |  |                                               |
|                                                                                                    |                                                                                                    | 9.                                                                          | Type <b>R</b> to view the current values of the motion parameters. Change any parameters needed and type <b>MI</b> . The motor should execute a move representing the values that were input. Details: page 17.       |  |  |  |  |  |                                               |
|                                                                                                    |                                                                                                    | 10                                                                          | . Type <b>HELP</b> to learn about the other<br>available commands.<br>Details: page 50.                                                                                                    |  |  |  |  |  |                                               |

# Appendix B Specifications

| P/                   | VALUE                  |                                                           |
|----------------------|------------------------|-----------------------------------------------------------|
| General              |                        |                                                           |
|                      | Part Number            | SC8800, SC8800E,<br>(E = Encoder interface option)        |
| Input Power          |                        |                                                           |
|                      | Voltage                | 10 to 28 VDC 3.0 watts max.                               |
| Performance          |                        |                                                           |
|                      | Stepping Accuracy      | $\pm 0$ steps from preset total                           |
|                      | Velocity Accuracy      | $\pm 0.05\%$ of preset rate                               |
|                      | Velocity Repeatability | +0.01% of maximum rate                                    |
|                      | Position Range         | 0 to <u>+</u> 999,999,999 steps, when<br>DSCALE is active |
|                      | Velocity Range         | 1 to 800,000 steps/sec                                    |
|                      | Acceleration Rate      | 0.001 to 10 sec                                           |
| Motion Types         |                        |                                                           |
|                      | Absolute               | Move to specified internal counter position               |
|                      | Index                  | Move specified distance                                   |
|                      | Continuous             | Move specified speed until<br>commanded to stop           |
|                      | Go Home                | Move to Home limit switch                                 |
|                      | Move Time              | Move specified distance in specified time                 |
| Sequence Execution   |                        |                                                           |
|                      | Via RS-232C            | Sequence may be executed from RS-232C interface           |
| with RUN command     |                        |                                                           |
|                      | Via Power-up Auto Run  | Execute any sequence, 0~15, upon power-up                 |
|                      | Via Programmable Input | Sequences may be selected using an external device        |
| Programming Language |                        | Simple, high level programming language                   |
| Nonvolatile Memory   |                        |                                                           |
|                      | Sequence Length        | 8 KB or up to available remaining memory                  |
|                      | Number of Programs     | 50 max. or up to available memory                         |

## Specifications (Cont.)

| PARAMETER     |                              | VALUE                                                                                                    |
|---------------|------------------------------|----------------------------------------------------------------------------------------------------|
| Inputs        |                              |                                                                                                    |
|               | Command Interface<br>Type    | RS-232C serial type, three wire implementation<br>(TX, RX, Gnd)                                                                                                    |
|               | Parameters                   | Baud rate fixed at 9600, 8 data bits, 1 stop bit, no parity                                                                                                    |
|               | Configuration                | 35 units max. can be controlled by a single port of daisy chain configuration.                                                                                                    |
|               | CW, CCW, Home Limits         | +5 to +30 VDC, optically isolated, max. current 10 mA                                                                                                    |
|               | Programmable Inputs          | Four to be used for machine interaction and/or sequence selection, +5 to +30 VDC, optically isolated                                                                                 |
|               |                              | Max. current, 10 mA                                                                                                    |
|               | TIM                          | Phase 0 indicator, +5 to +30 VDC, optically isolated                                                                                                    |
|               | Encoder                      | Model SC8800E accepts 2 or 3 channel, two phase<br>quadrature incremental encoders with differential or<br>single ended outputs, 5 VDC TTL compatible,<br>400 kHz (quadrature), max. |
| Outputs       |                              |                                                                                                    |
|               | Step and Direction, Motion   | TTL, High 4 to 5 VDC, Low 0 to 0.5 VDC, Pulse width 0.5 μsec min., Rise/Fall time: 0.2 μsec max.                                                                                     |
|               | Programmable Outputs         | Two, open collector, 5 to 24 VDC, 80 mA max.                                                                                                    |
|               | Status Outputs               | Fault & Busy, Open collector, 5 to 24 VDC, 80 mA max.                                                                                                    |
| Mechanical    |                              |                                                                                                    |
|               | Dimensions<br>I/O connectors | 3.35" L x 1.57" W x 4.72" H<br>Combination of fixed screw terminal and D-type                                                                                                    |
| Environmental |                              |                                                                                                    |
|               | Cooling Method               | Natural convection                                                                                                    |
|               | Ambient Temperature<br>Range | +32 °F ~ +122 °F (0 °C ~ +50 °C)                                                                                                    |
|               | Humidity                     | 0 to 95% noncondensing                                                                                                    |
|               | Weight                       | 11 oz. (0.31 kg)                                                                                                    |

## Appendix C Dimensions

#### DIMENSIONS:

Units = MM (INCHES)

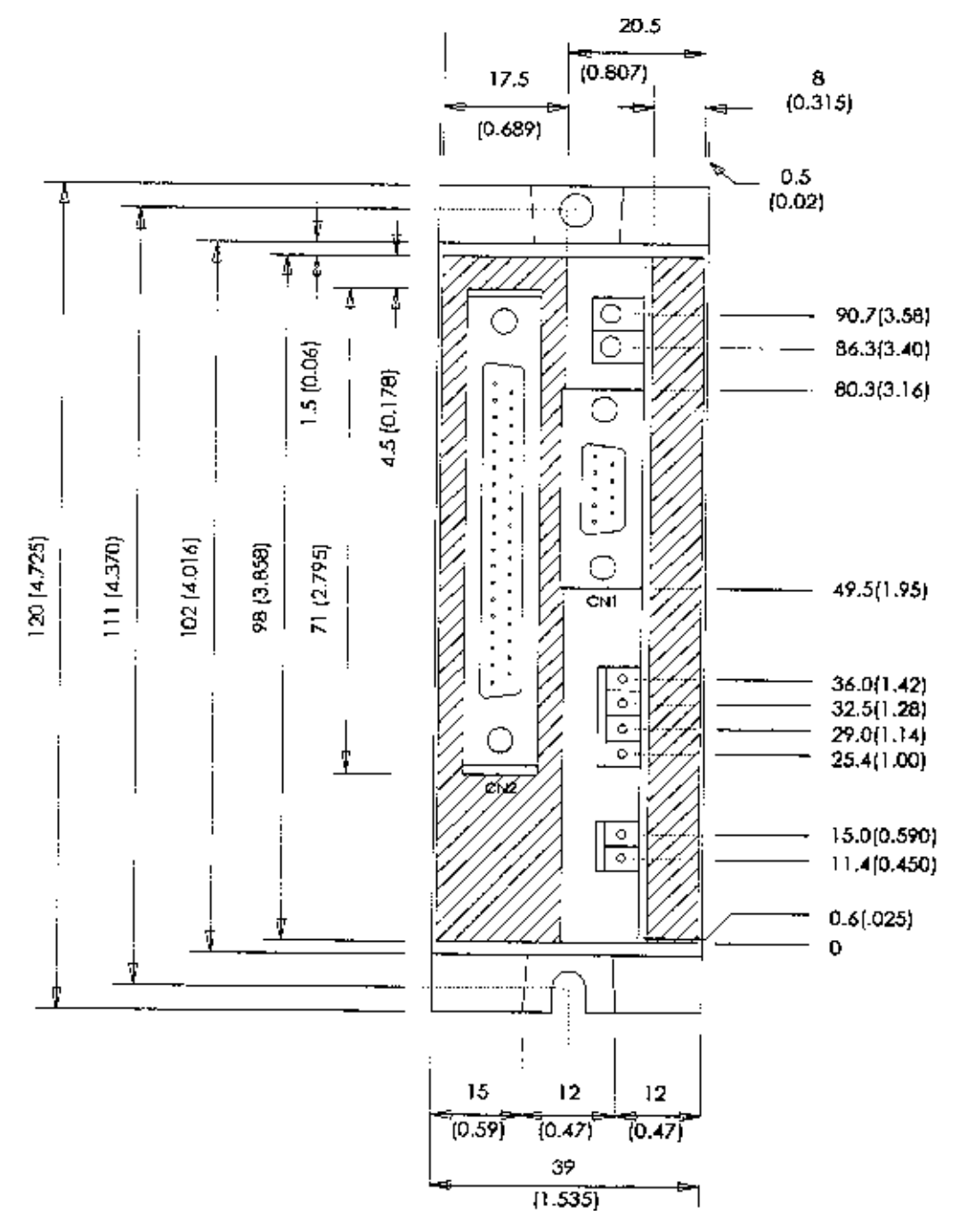

# **DIMENSIONS (Continued):** Units = MM (INCHES)

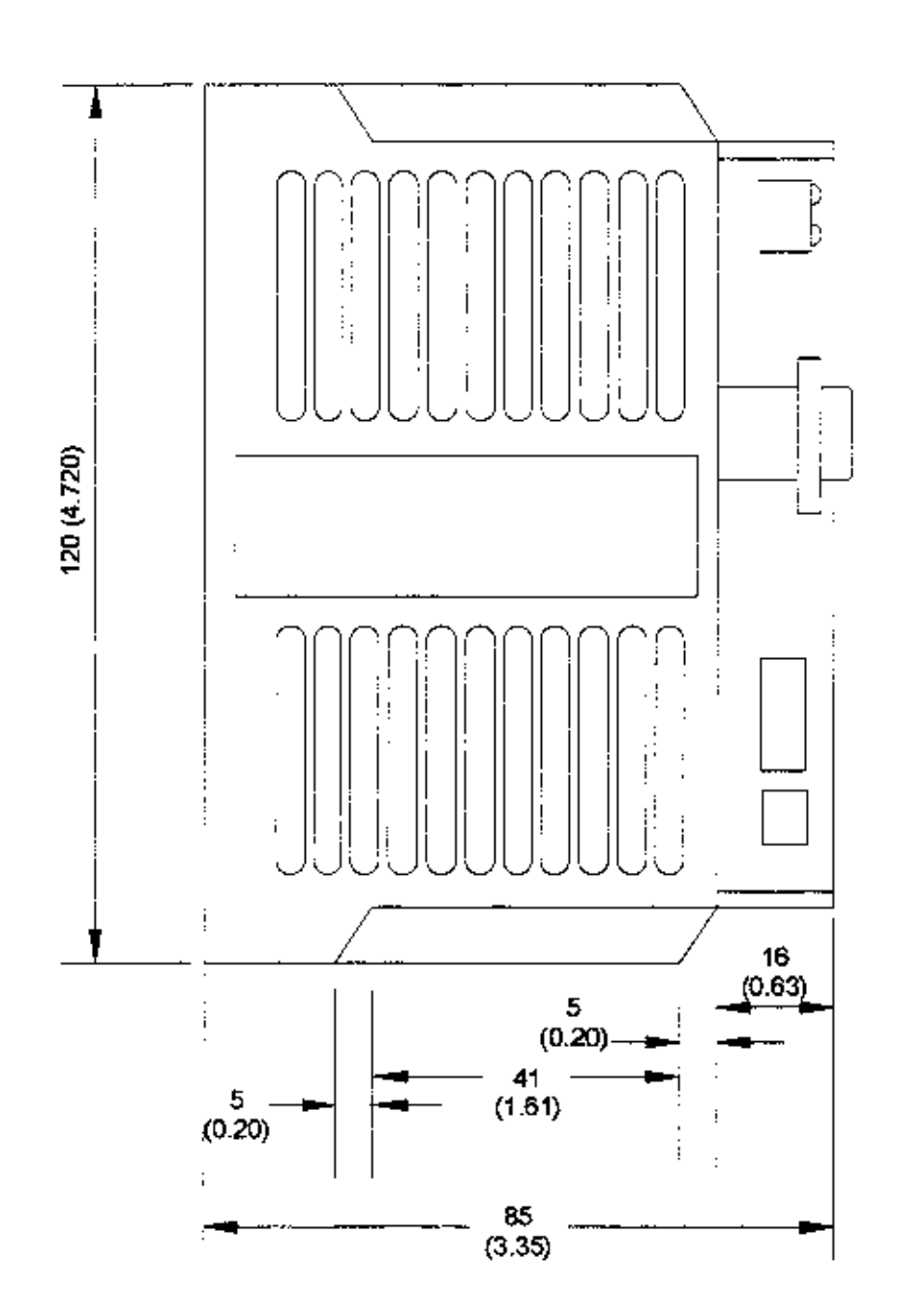

### **Appendix D Trademarks**

Windows is a registered trademark of Microsoft Corporation. ProComm is a registered trademark of ProComm Telecommunications, Inc.

### **Appendix E Transferring Sequences**

Sometimes it may be necessary or convenient to transfer programs stored in one SC8800/SC8800E to another. Oriental Motor offers a software solution for this function. This function may be useful when building several identical machines.

To receive a free copy of this software, please contact Oriental Motor Technical Support at: Phone: 1-800-468-3982

Email: Techsupport@orientalmotor.com

#### **Appendix F Default Values**

Listed below are the default values for the system parameters and I/O states. These values will be reset whenever a CLEAR\_NVR command is issued.

```
Hardware status
CWL= 0 CCWL= 0
Home= 0 TIM= 00
Start= 0 Stop= 0
Prog.inputs= 0000
Prog.outputs= 000
Pulse mode= 2
Motion parameters:
VS= 5 V= 10
                VSCALE= 0
TA= 0.5 TD= 0.5 MT= 0.0
H(DIR) = + D = 0
                 DSCALE= 0
MR = 0
        ER= 0
                 RAMP= 0
TIM= 00 LIM= 0.0
Position:
PC=0
EC = 0
System status: Idle
```

www.DataSheet4U.com

# ORIENTAL MOTOR U.S.A. CORP.

#### **Atlanta:** TEL: (770) 716-2800 FAX: (770) 716-8515

**Austin:** TEL: (512) 918-9438 FAX: (512) 335-5983

**Boston:** TEL: (781) 848-2426 FAX: (781) 848-2617

**Chicago:** TEL: (847) 240-2649 FAX: (847) 240-2753 **Cincinnati:** TEL: (513) 563-2722 FAX: (513) 956-3183 Los Angeles: TEL: (310) 784-8200 FAX: (310) 325-1076

#### **New Jersey:** TEL: (973) 882-0480

TEL: (973) 882-0480 Fax: (973) 740-0693 **San Jose:** TEL: (408) 358-6900 FAX: (408) 358-8200 **Canada:** TEL: (513) 563-2722 FAX: (513) 956-3183

### **Technical Support Line**

TEL: 1-800-468-3982 8:30 AM to 8:00 PM EST Email: Techsupport@orientalmotor.com